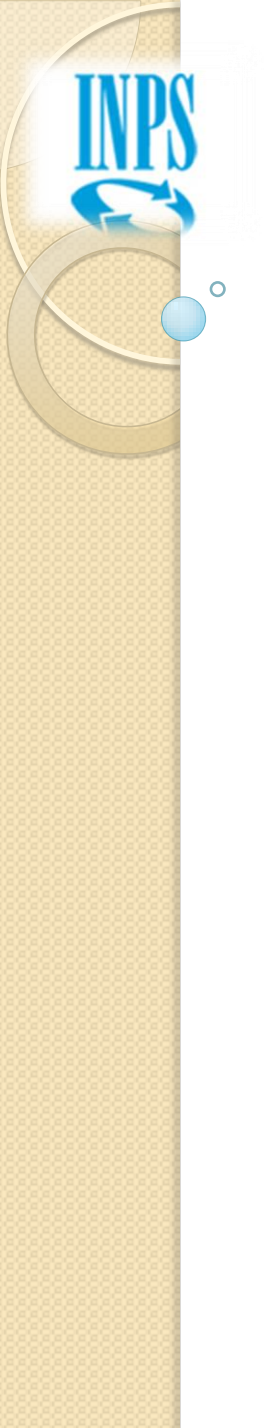

# **UNIEMENS INDIVIDUALE**

# Corso di formazione relativo alla composizione dei flussi individuali UNIEMENS

Modulo di approfondimento per Anagrafica e Flussi e Soggetto Contribuente

> Videoconferenza Regionale 20 giugno 2013

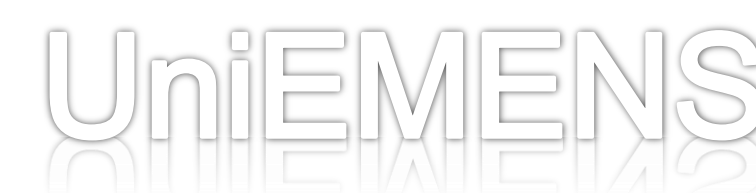

Programma del modulo:

- 1. Gestione Deleghe
- 2. Codici Autorizzazione
- 3. Controlli software
- 4. Errori ricorrenti
- 5. Variazioni Uniemens e DM10VIG
- 6. Nuove modalità di gestione della CIG
- 7. Domande Frequenti

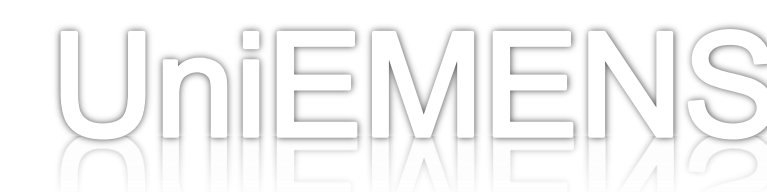

# Parte 1 - Gestione deleghe

L'accesso a quasi tutte le opzioni presenti nel sito www.inps.it, nell'area riservata alle aziende e consulenti, è sottoposta al controllo che l'utente abbia titolo a trattare l'azienda.

Per esempio, all'opzione di Variazione UniEMens per una certa matricola, possono accedere solo il legale rappresentante (o titolare o altro responsabile) oppure un intermediario riconosciuto (circ. 28/2011) con delega esplicita per quella matricola.

La stessa cosa vale per il cassetto previdenziale, per la stampa dei DM, per la consultazione del rendiconto aziendale e individuale, ecc.

Le uniche opzioni ancora non legate a questo controllo sono la Compilazione on line di UniEMens e l'invio di file UniEMens.

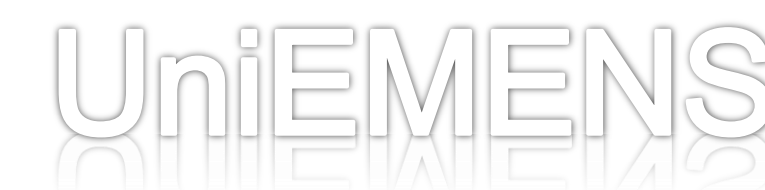

Parte 1 - Gestione deleghe

# Da pochi giorni è presente nel nostro sito, nell'area riservata alle aziende, il seguente messaggio

|                                                               | facile - Informazioni Servizi Online                                                                                                    |
|---------------------------------------------------------------|----------------------------------------------------------------------------------------------------|
| HOME > SERVIZI > SE                                           | RVIZI PER LE AZIENDE E CONSULENTI                                                                                                    |
| servizi per le<br>CZIE                                        | nde <sup>e i consulenti</sup>                                                                                                    |
| DM10<br>UNIEMENS Aggregato<br>EMENS<br>UNIEMENS<br>GLA        | <ul> <li>ATTENZIONE: dal mese di Aprile 2013, i flussi UNIEMENS, contenenti la sezione<br/>PosContributiva (Matricola INPS) o PosSportSpet (ex ENPALS), POTRANNO<br/>ESSERE INVIATI, o compilati on line, ESCLUSIVAMENTE dai soggetti in<br/>possesso dei requisiti previsti dalla circolare n.28/2011 ed illustrati nei messaggi<br/>n.18367/2011, 20474/2011, 24153/2011.</li> </ul> |
| Regolarita Contributiva<br>Iscrizione e Variazione<br>Azienda | ······································                                                                                                    |
| Azienda                                                       | ••<br>I ImiEM                                                                                                    |

Parte 1 - Gestione deleghe

Adesso, quindi, tutti gli utenti che si collegano al sito con il proprio PIN e vogliono inviare (o compilare on line) UniEMens, sono soggetti a questo controllo e viene evidenziato un **messaggio di impossibilità** all'invio del file se non in possesso dei suddetti requisiti, simile a questo:

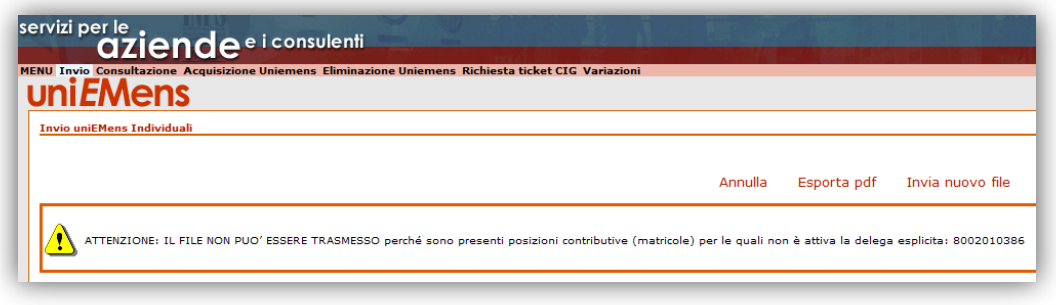

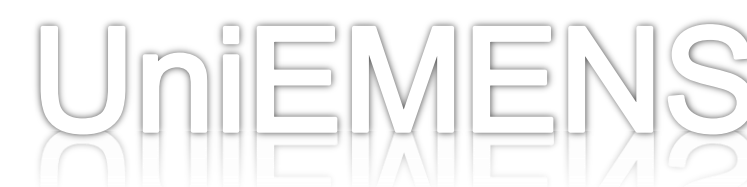

Parte 1 - Gestione deleghe

Se arrivano segnalazioni di questo tipo, quindi, occorre verificare che l'utente, collegato in quel momento nel sito (codice fiscale), sia registrato nel nostro archivio aziende, tra i soggetti collegati e/o delegati.

Se per esempio, è memorizzato come "*trasmettitore DM10*" occorre sapere che tale profilo **NON** è riconosciuto come valido dalla circolare 28 e quindi va eventualmente comunicato che, se si tratta di un dipendente dell'azienda, il Legale rappresentante deve attivare una delega per quel codice fiscale.

Solo in questo modo verrà registrata una delega esplicita nella matricola e l'utente potrà inviare/variare/visualizzare i flussi UniEMens. In alternativa l'invio può essere effettuato dal Legale rappresentante.

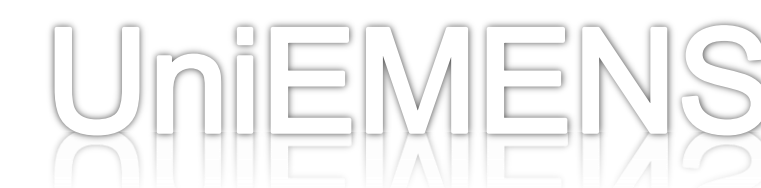

Parte 1 - Gestione deleghe

Se, invece, l'utente collegato al sito è il legale rappresentante ma non è lo stesso nominativo presente nei soggetti collegati della matricola, va verificato l'eventuale nostro mancato aggiornamento dell'archivio aziende.

È importante sapere che le deleghe esplicite devono essere attivate dagli intermediari censiti (Consulenti del lavoro, commercialisti, ecc.) e sono visualizzabili nella procedura presente in intranet => soggetto contribuente => anagrafica aziende => gestione deleghe.

L'attivazione deve essere effettuata dall'utente tramite l'opzione "Gestione deleghe" presente nel sito, nell'area riservata alle aziende.

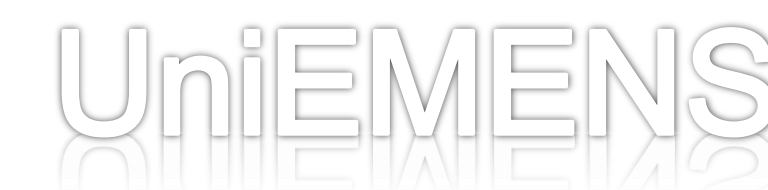

Parte 1 - Gestione deleghe

È importante chiarire quanto segue:

- quando parliamo di Legale rappresentante ci riferiamo anche alle categorie equivalenti cioè Altro responsabile e Titolare;
- il profilo presente nel PIN è una cosa, il Tipo relazione presente nei soggetti collegati della matricola nell'archivio aziende, è un'altra cosa;
- non tutte le persone inserite nel Tipo relazione hanno necessariamente un PIN; non tutti i profili PIN venivano registrati con la stessa dicitura nei soggetti collegati dell'archivio aziende;
- le informazioni legate a questa materia sono presenti nella circ. 28/2011 e nei messaggi 18367, 20474, 24153 del 2011.

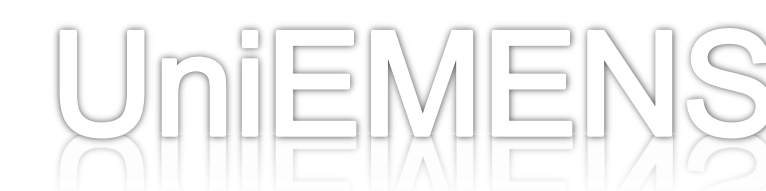

Parte 1 - Gestione deleghe

La qualifica di "trasmettitore DM10" presente in archivio aziende, nei soggetti collegati, non è un profilo di PIN. Probabilmente a queste persone tanto tempo fa è stato rilasciato un PIN come "consulente".

In passato, infatti, esisteva solo il PIN Azienda (rappresentante legale) e quello di Consulente che prevedevano le stesse funzionalità di gestione delle aziende (invio DM, EMens, consultazioni, ecc.). Alla prima trasmissione di flusso DM o EMens, il codice fiscale veniva registrato nei soggetti collegati delle matricole inviate, con il profilo "Trasmettitore DM10" (delega implicita).

Parte 1 - Gestione deleghe

In questi casi, quindi, si opera in modi diversi, a seconda della situazione. Ecco alcuni esempi:

ESEMPIO 1 - La persona "Trasmettitore DM10" è un dipendente dell'azienda (caso classico è la scuola o il Comune): se nei soggetti collegati in archivio aziende oltre a questo codice fiscale è presente anche il legale rappresentante, va riferito all'utente che il legale rappresentante, con il proprio PIN, deve attivare la delega al dipendente tramite l'opzione "Gestione deleghe" presente nel sito; la sede in questo caso potrebbe solo dover rilasciare il PIN al legale rappresentante, se non ce l'ha, ed eliminare dall'archivio aziende la figura del trasmettitore. Infatti dopo l'attivazione della delega al dipendente da parte del legale rappresentante, il codice fiscale dell'utente verrà registrato nei soggetti delegati, in archivio aziende, con il tipo relazione "delegato aziendale". Non è necessario rilasciare un nuovo PIN all'utente/dipendente che trasmette da tempo i flussi ma regolatevi come preferite: se volete che il profilo del PIN sia uno di quelli previsti dalla circolare 28 e dai nessage pued se l'in dui SC65, SC62, ecc.) allora dovete revocarle e Il is i i ne u ny ( i nuo) p.

Parte 1 - Gestione deleghe

ESEMPIO 2 - La persona "Trasmettitore DM10" corrisponde al legale rappresentante, per esempio all'amministratore in un condominio.

Di solito in questi casi nei soggetti collegati è presente SOLO il trasmettitore e manca il Legale rappresentante.

La sede, dopo le opportune verifiche, dovrà inserire o modificare in archivio aziende il tipo relazione corretto.

Anche in questo caso non è necessario rilasciare un nuovo PIN se quello utilizzato da tempo dall'utente ha le caratteristiche necessarie all'invio dei flussi.

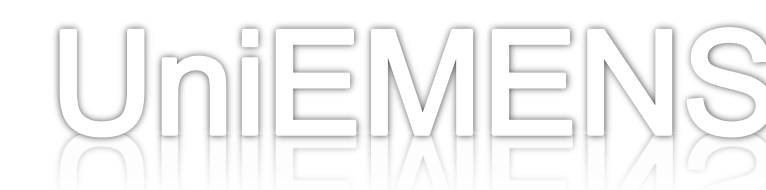

# Parte 2 - Codici di Autorizzazione

Attraverso l'attribuzione dei Codici di Autorizzazione l'Istituto concede alle aziende dei benefici contributivi.

Ovviamente tale operazione necessita di tre passaggi fondamentali:

- 1. Richiesta dell'agevolazione da parte dell'azienda;
- 2. Verifica del possesso dei requisiti da parte dell'Istituto;
- 3. Rilascio del codice di autorizzazione relativo.

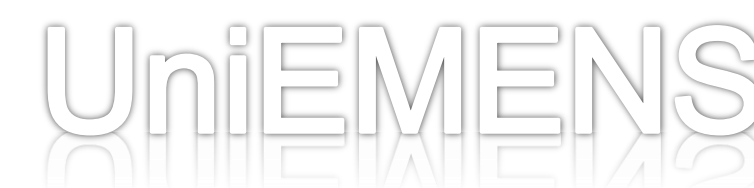

Parte 2 - Codici di Autorizzazione

Le tre fasi (richiesta, esame, rilascio), per ovvie ragioni, spesso non consentono tempistiche così rapide da consentire all'azienda di poter disporre dell'autorizzazione (quindi del relativo codice) in tempo per l'invio della denuncia UniEMens, per cui il sistema – che effettua la verifica delle caratteristiche contributive all'atto della validazione del file attraverso il software di controllo - può segnalare un errore non legato alla mancanza dei requisiti, ma solo alla mancata attribuzione del codice.

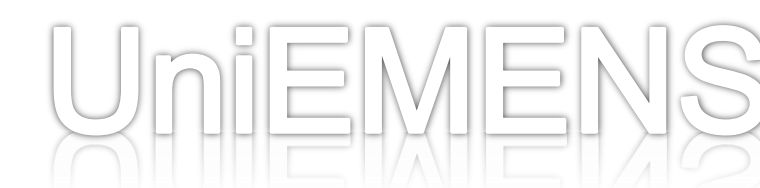

## Parte 2 - Codici di Autorizzazione

Per evitare all'Ufficio di dover accelerare troppo i tempi della verifica dei requisiti (riducendo magari l'accuratezza dei controlli), si è deciso di suddividere gli errori segnalati dalla procedura in due tipologie:

- 1. Errori forzabili. In caso di errore forzabile si attiva nella procedura un pulsante che consente al sistema di bypassare il controllo e di andare avanti nella validazione;
- 2. Errori bloccanti. In questo caso occorre provvedere alla correzione dell'errore per poter procedere con la validazione e quindi con l'invio del file UniEMens.

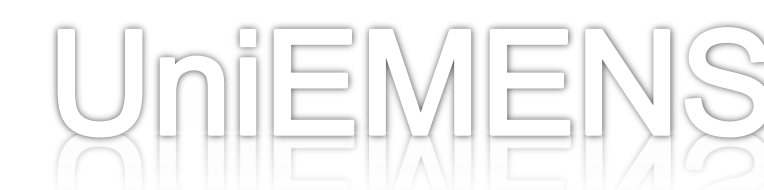

### Parte 2 - Codici di Autorizzazione

#### Denuncialndividuale:

\*AnnoMeseDenuncia=2012-06 \*CFAzienda=CSTRRT70E24I403M \*RagSocAzienda=CASTELLARIN ROBERTO \*Matricola=9302272830 \*CSC=70702 \*Stringa CA=(assente) \*Cod. ISTAT=85130 \*CFLavoratore=GTNNLJ88H43Z604C \*CognomeNome=GAITAN HENAO\*ANJELA JOLIE \*Qualifica=2-F-D \*TipoContribuzione=82

\*Cod. Errore=40 (72)

ERRORE FORZABILE: Tipo Contribuzione ammesso solo in presenza di CA 9R

DATI ERRATI: \*TipoContribuzione=82

Denuncialndividuale/DatiRetributivi/Incentivo:

```
*AnnoMeseDenuncia=2012-06 *CFAzienda=01716540933 *RagSocAzienda=GLOBART S.R.L.
*Matricola=9303462153 *CSC=70708 *Stringa CA=5Q *Cod. ISTAT=74204
*CFLavoratore=GNUMYL79L57C758E *CognomeNome=GUION*MARYLINNE *Qualifica=2-F-I
*TipoContribuzione=75 *TipoLavoratore=0
```

Cod. Errore=1597 (72)

ERRORE BLOCCANTE: se presente < TipoIncentivo> GIOV obbligatoria presenza di CA 4M

DATI ERRATI: \*TipoIncentivo=GIOV

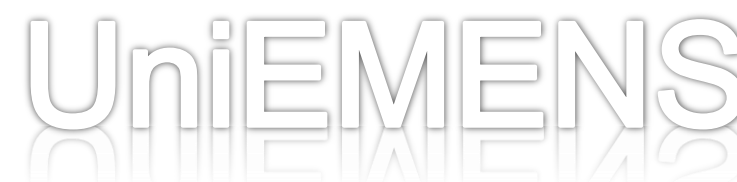

Parte 2 - Codici di Autorizzazione

Parte fondamentale del lavoro di consulenza è ovviamente quella di evitare un uso erroneo della forzatura.

È fondamentale precisare che **la forzatura non si sostituisce all'autorizzazione**: una Azienda, forzando un controllo, si assume la piena responsabilità di tale atto, per cui qualora – in seguito ai controlli – l'autorizzazione venisse respinta, l'azienda si vedrà addebitare ogni maggiore importo dovuto a seguito della reiezione.

Per questo è opportuno che l'operatore aziendale, prima di forzare, si accerti che l'autorizzazione al beneficio sia solo in ritardo.

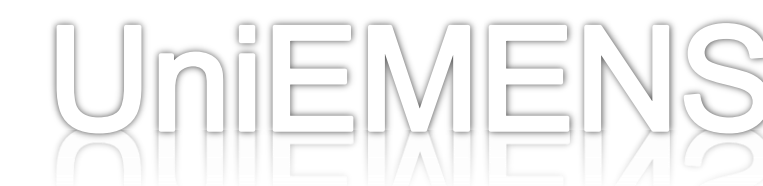

Parte 2 - Codici di Autorizzazione

Occorre inoltre precisare che NON TUTTI gli errori legati alla mancanza di Codici di Autorizzazione sono considerati forzabili. In alcuni casi (che non analizzeremo oggi) la mancanza del codice di autorizzazione può dar luogo ad un errore bloccante.

In questi casi occorre che l'azienda verifichi l'avvenuta attribuzione del C.A. con l'Ufficio presso il quale è stata presentata la domanda.

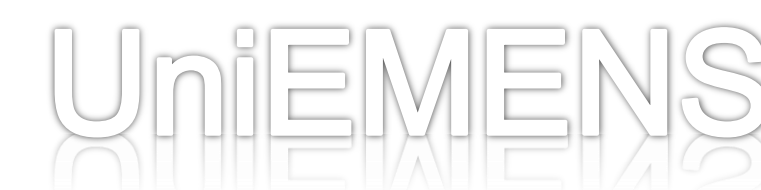

# Parte 3 - Controlli software

A questo punto è indispensabile chiarire ulteriormente quali controlli vengono effettuati nel momento di invio del flusso UniEMens da parte degli utenti.

L'utente (consulente, legale rappresentante dell'azienda, dipendente dell'azienda, ecc.) si collega al sito con i propri dati identificativi (Codice Fiscale e codice PIN).

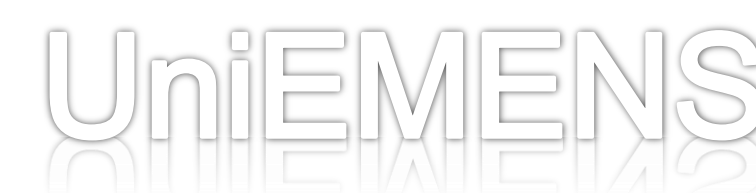

## Parte 3 - Controlli software

O

Il Codice Fiscale dell'utente autenticatosi al sito è visualizzabile sempre in alto a destra dello schermo:

| INPS facile 👻                | Informazi        | oni        | Servizi          | Onlii   | ne Q            |           |                                        | Т             |
|------------------------------|------------------|------------|------------------|---------|-----------------|-----------|----------------------------------------|---------------|
| RVIZI > SERVIZI PER LE AZIEN | NDE E CONSULENT  | 1          |                  |         |                 |           |                                        |               |
| aziendeei                    | i consulenti     | -          | 2                |         | Uterte: PRVTNC  | 99D29H501 | [Modifica e-mail]<br>V - PROVE TECNICH | [Modifica PIN |
| Consultazione Compilazione   | On-Line Eliminaz | ione Ricl  | niesta ticket CI | G Varia | zioni           |           |                                        |               |
| Mens Individuali             |                  |            |                  |         |                 |           |                                        |               |
|                              | Annulla          | <b>ک</b> و | Esporta pdf      | ۲       | Invia nuovo fil | le 🕥      |                                        |               |

TENZIONE: IL FILE NON PUO' ESSERE TRASMESSO perché sono presenti posizioni contributive (matricole) per le quali non è attiva la delega esi

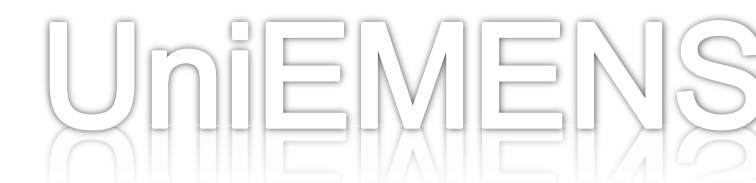

Come abbiamo avuto modo di vedere nel precedente modulo, il file UniEMens contiene in testa, nei **dati mittente**, il codice fiscale della persona mittente, responsabile del flusso, che viene impostato dall'utente nella procedura paghe e di conseguenza scritto nel file xml.

Normalmente il CF collegato al sito per l'invio e il CF persona mittente presente nel file coincidono. Possono non coincidere quando, per esempio, l'invio del file viene fatto da un delegato dell'azienda o del consulente o del gruppo di aziende.

In questo caso, quindi, il CF collegato sarà quello del dipendente dell'azienda mentre il CF persona mittente contenuto nel file sarà il legale rappresentante dell'azienda. Nel caso di Consulente o Associazione possiamo avere il dipendente dello studio/associazione collegato al sito con il PIN mentre il CF persona mittente nel file deve essere quello del consulente o del responsabile dell'associazione.

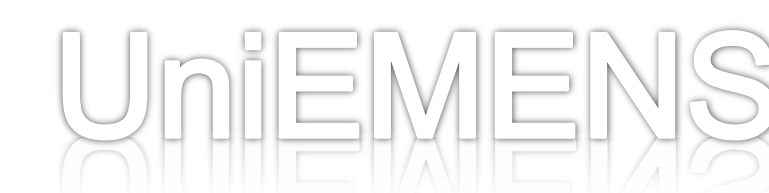

# Parte 3 - Controlli software

Non è valido l'inverso. Non possono infatti essere accettati file dove il CF persona mittente è del dipendente dello studio mentre la trasmissione (CF collegato al sito) è quella del Consulente oppure la persona collegata al sito è il legale rappresentante dell'azienda e dentro il file è presente il codice fiscale del dipendente.

In tutti i casi anomali, simili a quelli descritti, compare il messaggio dell'immagine qui sotto e va quindi fatto notare all'utente il dato presente in CF persona mittente, visibile appena sotto il messaggio di

MENU Invio Consultazione Compilazione On-Line Eliminazione Richiesta ticket CIG Variazioni

CE Mittente: CNTLCU68E211

| Jni <i>ei</i> wens                   |           |             |                    |         |                            |                                                   |
|--------------------------------------|-----------|-------------|--------------------|---------|----------------------------|---------------------------------------------------|
| Invio uniEMens Individuali           |           |             |                    |         |                            |                                                   |
|                                      | Annulla   | <b>&gt;</b> | Esporta pdf        | ٥       | Invia nuovo file           | <b>③</b>                                          |
| ATTENZIONE: IL FILE NON PUO' ESSERI  | E TRASMES | SO pe       | rché sono presenti | posizio | oni contributive (matricol | e) per le quali non è attiva la delega esplicita: |
| CONTENUTO FILE                       |           |             |                    |         |                            |                                                   |
| CF Persona Mittento CNTLCU68E27F205M | )         |             |                    |         |                            |                                                   |

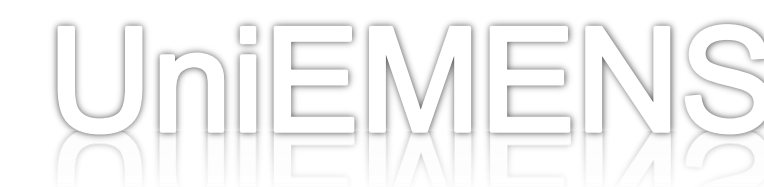

# Parte 3 - Controlli software

Un altro tipo di errore ricorrente si verifica nella fase di zippatura del file sottoposto al controllo:

| INPS - UniEMens | integrato Creazione file UniEMens da inviare all'INPS                                         |  |
|-----------------|-----------------------------------------------------------------------------------------------|--|
|                 |                                                                                               |  |
|                 |                                                                                               |  |
|                 |                                                                                               |  |
|                 | File in elaborazione: DMA2_201301.xml                                                         |  |
| <u>«</u> —      | Validazione di conformità:                                                                    |  |
|                 | Varifica Pasiziani aziandali a praliava dalla car, cantributiva                               |  |
| Ĩ               | vennica Posizioni azienuan e prenevo dene car. contributive                                   |  |
|                 | Controlli estesi: esito positivo                                                              |  |
| <b>×</b>        | Zippatura, crittografia e firma digitale: non riuscito.                                       |  |
|                 | Could not find file 'C:\Programmi\INPS\INPS uniEMens<br>individuale\Temp\DMA2_201301_CC.xml'. |  |
|                 |                                                                                               |  |

Il messaggio di errore può essere diverso nel nome del file (che cambia da utente a utente) ma si verifica sempre in fase di zippatura segnalando l'assenza di un file nella cartella TEMP che finisce per ...\_CC.xml.

In questo caso la soluzione è:

- disinstallare il software UniEMens da Pannello di controllo;
- scaricare nuovamente dal sito www.inps.it, pagina software,
  l'ultima versione del software di controllo UniEMens Individuale;
  installarla.

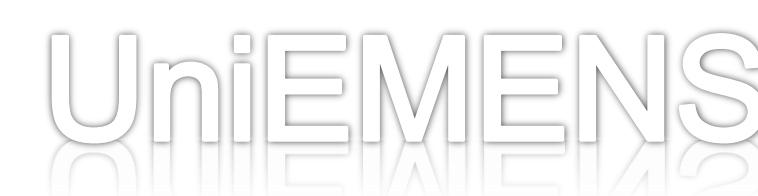

Ancora un errore ricorrente: utilizzo di codici non più validi.

Come abbiamo avuto modo di vedere nel precedente modulo, il Documento Tecnico e il relativo allegato, oltre a riportare il dettaglio delle singole voci ne riportano anche il riferimento normativo o di prassi e l'eventuale decorrenza o data di ultimo utilizzo.

|      | (circ.109 dei 0/10/2009)                                                        |             |
|------|---------------------------------------------------------------------------------|-------------|
| L216 | Recupero contributo CIGS                                                        |             |
| L217 | Recupero contributo Mobilità                                                    |             |
| L232 | Conguaglio riduzione spettante agevolazioni per zone tariffarie. Circ. 40/2011. | Riferimento |
| L401 | Conguaglio contributo art.8,c.4 L.223/91 (arretrato). Valido fino a 10/2011     |             |
| L402 | Conguaglio incentivo programma P.A.R.I.                                         | S           |
| L403 | Conguaglio incentivo lavoratori Taranto                                         | eden        |
| L405 | Arretrati beneficio 50% Legge n.166/2008                                        | ~~~~~~      |
| L407 | Arretrati beneficio Legge 291/2004                                              |             |
|      |                                                                                 |             |
|      | offer offer                                                                     | 1           |
| W515 | Contributo assistenza contrattuale ANFI-CONFSAL                                 |             |
| W516 | Contributo assistenza contrattuale CLAAI (valido dal 05/2010)                   |             |
| W550 | Contrib. Assist. Contratt. UNCI                                                 |             |

UMIEMIE

Come si è avuto modo di vedere, quindi, mentre è fondamentale l'attività di consulenza su errori legati, ad esempio, a blocchi temporanei imposti dal sistema (che ci vengono comunicati tempestivamente dai nostri colleghi della gestione software), altrettanto importante è l'opera di «dirottamento» dei vari studi ad una interrogazione preventiva dei documenti tecnici.

Questo ha il duplice scopo di evitare ai colleghi operatori di doversi sostituire al materiale copiosamente e gratuitamente già messo a disposizione degli addetti ai lavori e di indurre questi ultimi ad approfondire la fase di studio e ricerca, evitando di porre quesiti talvolta addirittura «banali» che per chi lavora rappresentano comunque oggetto di distrazione e di inutile dispendio di tempo.

 RICHIAMO – ad un giusto utilizzo della comunicazione bidirezionale tramite cassetto previdenziale (no oggetto «non spcificato») e dell'agenda appuntamenti (corretta specificazione dell'oggetto della consulenza per evitare perdita di efficacia della stessa).

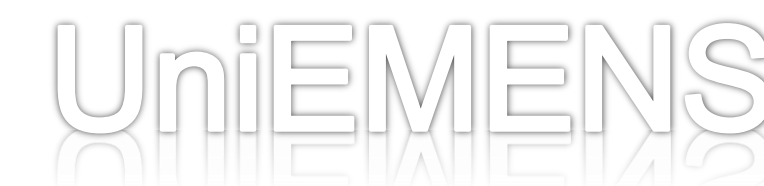

Altrettanto importante è insistere con i vari «mittenti» affinché periodicamente verifichino la presenza di denunce con errori e, nel caso, provvedano immediatamente alla loro correzione.

Ogni azienda e/o consulente ha infatti la possibilità di verificare quante denunce errate ha trasmesso con decorrenza 01/2005 e fino all'ultimo invio effettuato, di vedere quale tipo di errori ha

commesso e di provvedere alla lorc 🎹 INPS facile -Informaz La sezione «Consultazione Erroriz HOME > SERVIZI > SI servizi per le aziende <sup>e i consulenti</sup> è presente nel menù a sinistra de **DM10**  $\odot$ nostro sito, sotto la voce EMENS UNIEMENS Aggregato  $\odot$ In attuazione a gu EMENS  $\odot$ 18367/2011, 20474/ da tale sezione è possibile vede soltanto per i seguen Consultazione Trasmissioni **Compilazione On-Line**  Intermediari c Compilazione rettifiche responsabili d sia le denunce EMens errate Eliminazione procedura alla Consultazione Errori **Rendiconto Aziendale**  Titolari, Legali Rendiconto Individuale nell'anagrafica **Rendiconto Parasubordinati** quelle UniEMens, successive al 20 Dipendenti d'a Responsabili a UNIEMENS l'apposita proc

UniEMENS

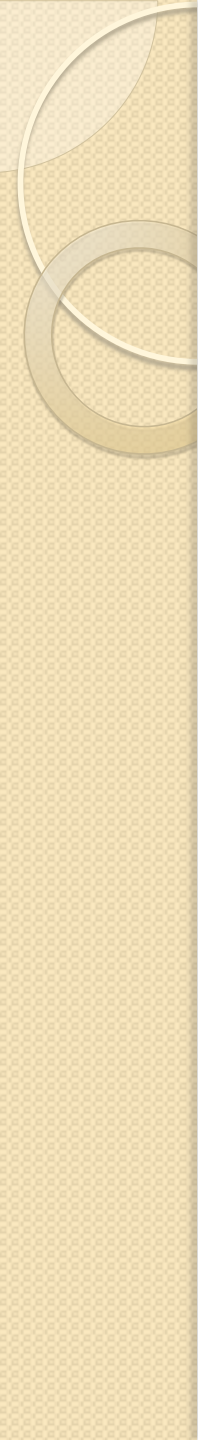

# ERRORI RICORRENTI

#### B014: NUMERO GIORNI RETRIBUITI INFERIORI AL NUMERO SETTIMANE -

Questi errori sono quasi sempre presenti in denunce incomplete cioè in denunce generate dai nostri programmi con le sole informazioni presenti in <CIGPregressa>. In pratica l'errore si riferisce ai giorni retribuiti, ma il problema originario è un altro.

Con il dato inviato come CIG pregressa la procedura di elaborazione va ad aggiornare il mese corrispondente identificato dalla matricola, qualifica e tipo contribuzione. Se il lavoratore nel mese in cui ricade l'evento CIG aveva una qualifica e/o un tipo di contribuzione diverso dal mese nel quale avviene il conguaglio (e la comunicazione della CIG pregressa) la procedura non trova una denuncia corrispondente da aggiornare e genera un nuovo mese con le informazioni presenti nella prima denuncia.

Esempio: gennaio 2008, lavoratore con qualifica 1FI e TC59; giugno 2008 lavoratore con qualifica 1FI e TC00. Se la CIG ricade su gennaio 2008 e viene conguagliata a giugno 2008, la denuncia che la procedura deve aggiornare ha la chiave 01/2008-1FI-TC00 ma questa denuncia non c'è in archivio, quindi ne viene generata una nuova. La denuncia generata contiene solo i dati CIG pregressa cioè alcune settimane con evento, per esempio CGO e diff. accredito di CGO: mancano imponibile, giorni retribuiti, numero mensilità, eccetera.

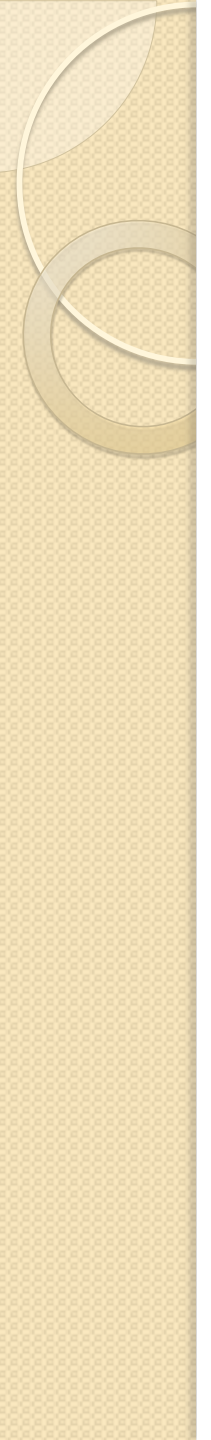

# ERRORI RICORRENTI

In tutti questi casi occorre:

- eliminare il mese generato automaticamente con dati parziali e con chiave non valida per il periodo;
- aggiornare il mese già presente nei nostri archivi con le informazioni relative alla CIG.

Il programma dell'Uniemens (quindi a partire dal 2010), per facilitare la correzione di questo tipo di errore, prevede che nell'elemento CIG pregressa si possa indicare anche la chiave della denuncia del mese pregresso, se diversa da quella del mese corrente (indicazione di matricola, qualifica e tipo contribuzione).

# CINC: PREAVVISO: DATI IN ATTESA DI COMPLETAMENTO -

I dati di preavviso possono essere inviati con due o più denunce di diverso periodo. La/le denuncia/ce rimarranno con errore CINC finchè non verrà inviato un flusso contenente le informazioni complete e cioè il periodo di preavviso (Dal-Al-Numero settimane) e l'importo.

Esempio: il lavoratore è cessato a gennaio 2011. In febbraio l'azienda liquida l'indennità sostitutiva di preavviso. Nella denuncia di gennaio deve essere presente, oltre alla data di cessazione, l'informazione del periodo di preavviso (inizio, fine e numero settimane) mentre nella denuncia di febbraio dovrà essere indicato l'imponibile di preavviso. Se l'azienda invia gennaio senza il periodo e indica in febbraio l'imponibile di preavviso, la denuncia di febbraio avrà l'errore CINC. Per sanare l'errore, deve essere inviato il mese di gennaio con il periodo di preavviso. In questo modo scompare l'errore dalla denuncia di febbraio, perché le informazioni necessarie alla registrazione del preavviso vengono così completate. CFNV: CODICE FISCALE NON VALIDATO ALL'ANAGRAFE TRIBUTARIA

Un altro errore ricorrente riguarda i codici fiscali.

L'azienda che inserisce un dipendente in procedura paghe DEVE essere certa che il CF inserito sia quello presente in Anagrafe Tributaria, altrimenti si genererà una denuncia errata che comunque sfuggirà al software di controllo, ma che non andrà ad implementare il conto individuale del dipendente corretto.

Per questo – non finiremo mai di insistere – occorre che le aziende provvedano ad acquisire i dati dei dipendenti avvalendosi della loro Tessera Sanitaria e non ricostruendo il CF attraverso uno dei vari software gratuiti presenti in rete.

- Questo errore compare quando nella denuncia del lavoratore viene indicato un codice fiscale non presente all'Anagrafe tributaria, in sostanza quando il codice fiscale utilizzato in procedura paghe viene autocostruito con i dati anagrafici del lavoratore.
- Questi errori devono essere corretti ritrasmettendo tutte le denunce con il codice fiscale corretto, rilasciato dall'Agenzia delle Entrate. Devono inoltre essere eliminate le denunce inviate con il codice fiscale errato.
- In alternativa alle due operazioni (ritrasmissione ed eliminazione) può essere utilizzata l'opzione presente nell'area riservata del sito <u>www.inps.it</u> denominata "Variazione UniEMens" (se si tratta di periodi dal 2010 in poi) oppure con l'opzione Compilazione rettifiche se si tratta di denunce di tipo EMens cioè di periodi precedenti al 2010.

B017: ASSENTE CODICE EVENTO PER LE DIFFERENZE ACCREDITO INDICATE B007: ASSENTI DIFFERENZE ACCREDITO PER IL CODICE EVENTO INDICATO

In entrambe queste tipologie di errore occorre procedere ad inviare un flusso contenete le informazioni mancanti, ovvero il codice evento in presenza di imponibile indicato (B017) e viceversa l'imponibile nel caso di codice evento indicato (B007).

# ERRORI PER I QUALI NON VA FATTA ALCUNA OPERAZIONE:

- CFAC: effettuata autocorrezione del codice fiscale non più valido;
- NCDE: denuncia di eliminazione senza relativa chiave da eliminare;
- NCIS: denuncia non ammessa: periodo coperto da denuncia non sostituibile;
- NCMP: assente denuncia da aggiornare per il mese precedente indicato;
- NCMI: assente denuncia da integrare per il mese precedente indicato;
- NCPI: denuncia mese precedente ad integrazione abolita dal 2/2007.

Questi tipi di errore vengono lasciati visibili per due mesi dal momento della pubblicazione, qualsiasi sia il mese di competenza della denuncia e poi vengono eliminati d'ufficio.

Servono come avviso in modo che l'utente si renda conto che la denuncia inviata non è andata a buon fine.

Ciò al fine di evitare il ripetersi del medesimo errore nei mesi seguenti.

# Parte 5 – Variazioni UniEMens e DM10VIG

0

Successivamente alla trasmissione del file, può accadere che un'Azienda abbia la necessità di apportare alcune modifiche al flusso UniEMens.

Parimenti, tale necessità può averla anche l'Ufficio per:

- 1. Aggiornare posizioni relativamente ad aziende irreperibili o poco collaborative;
- 2. Modificare delle posizioni evitando che l'azienda possa intervenire successivamente;
- 3. Regolarizzare posizioni a seguito di verbali, conciliazioni, sentenze...

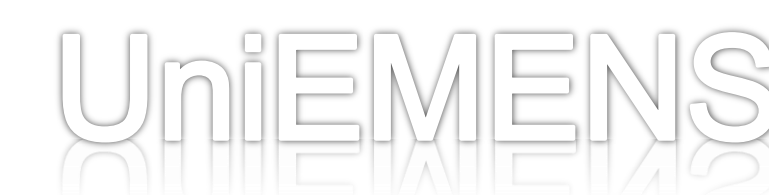

## Parte 5 - Variazioni UniEMens e DM10VIG

#### Modifiche da parte dei consulenti:

 Una volta eseguito l'accesso dall'Area Servizi per Aziende e Consulenti

| Autenticazione con PIN                                               | Autenticazione o                                                 | con CNS                                    |                                                |
|----------------------------------------------------------------------|------------------------------------------------------------------|--------------------------------------------|------------------------------------------------|
| L'area a cui si sta accedendo è<br>dall'INPS, o in alternativa, di u | riservata ad utenti registrati.<br>na Carta Nazionale dei Serviz | Per l'accesso ai servizi è ric<br>i (CNS). | niesto il possesso di un codice PIN rilasciato |
|                                                                      | Codice Fiscale                                                   | <u>Hai smarrito i</u>                      | i <u>tuo PIN?</u>                              |
|                                                                      | PIN                                                              |                                            |                                                |
|                                                                      |                                                                  | Accedi                                     | Annulla                                        |
|                                                                      | Istruz                                                           | tioni per l'Accesso                        |                                                |

- dal menu posto a sinistra selezionare:
- UNIEMENS, quindi
- Variazione Denunce

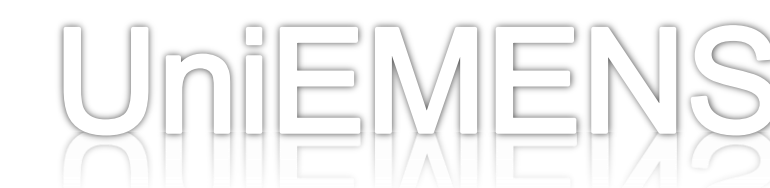

| Intro: //anende inte #DMID/Mersudsiende/Mersudsiende activ/ITua76                                                       | The second second with the                            | arch p+                                                                                                 |
|----------------------------------------------------------------------------------------------------|-------------------------------------------------------|----------------------------------------------------------------------------------------------------|
| Modifica Visualizza Dreferiti Strumenti 2                                                                               |                                                       | and the second                                                                                          |
| Preferti de la Hothal grabuta a Windowdłeda 🕄 Google 🛩 Libero a MiNicom a Dee                                           | law 2 PagineGale & 2 VIRGELO Of Vabool Itala 2 Pagine | Web Sice • 20                                                                                           |
| Congedi retribuiti di due anni C INPS - Servizi per le acie X                                                           | 🏠 • 🗋 - 🗆 📾 • Bagina • Squrez                         | a• Syumenti• 🔃                                                                                          |
| INPS COMUNICA L'ISTITUTO DATI E BILANCI                                                                                 | ASTE GARE E FORNITORI SOFTWARE LINK MAPPA OPEN D      | ATA 🔝 RSS                                                                                               |
| INPS facile + Informazioni Servizi Online                                                                               | e Q                                                   | TROVA                                                                                                   |
| HOME > SERVIZI > SERVIZI PER LE AZIENDE E CONSULENTI                                                                    |                                                       |                                                                                                    |
| rvizi per le                                                                                                    | Disciliza Costatiil I                                 | Notifica PIN1 DeeDet1                                                                                   |
|                                                                                                    | 1 000                                                 |                                                                                                    |
| Variazione denunce retributive e co<br>SCELTA AZIENDA E PERIODO<br>Codice Fiscale Azienda<br>Periodo SET 201<br>CONFERM | 2 I MA                                                | Inserire il<br>Codice Fiscale<br>dell'Azienda,<br>quindi<br>selezionare il<br>periodo da<br>modificare. |
|                                                                                                    | Intranet locale                                       | /a •   <b>*</b> 100% • //                                                                               |
|                                                                                                    |                                                       | EM                                                                                                    |

| ○ ● 10 https://u        |                                                                                                    |                                                                       |                                                                        |
|-------------------------|----------------------------------------------------------------------------------------------------|-----------------------------------------------------------------------|------------------------------------------------------------------------|
|                         | azende <b>.inps.it</b> /DM10/MenuAziende/MenuAziende.aspx?ID=76                                                                                                    | 🔄 🔒 😝 🗙 🔎 fpospn Customized Web Search                                | P - 9                                                                  |
| Ele Modifica Visualizza | Pgeferiti Strumgnti 2                                                                                                    |                                                                       | 14                                                                     |
| Preferiti 🙀 🔊 Hot       | Maligratuita 😰 WindowsMedia 🚺 Google 🛩 Libero 😰 MSN.com 😰 Dee                                                                                                    | ellay 🙋 PagineGiale.it 😰 VIRGILIO 🎯 Yahoof Italia 😰 Raccolta Web Sice | • *                                                                    |
| 😤 🔹 🔃 Congedi retribu   | ti di due anni 🌋 INPS - Servizi per le azie, 🗙                                                                                                    | 🚹 • 🔂 - 🖃 👼 • Bagina • Sigurezza • Sigu                               | menti + 🔞 - "                                                          |
| IVDC                    | INPS COMUNICA L'ISTITUTO DATI E BILANCI                                                                                                    | ASTE GARE E FORNITORI SOFTWARE LINK MAPPA OPEN DATA                   | RSS                                                                    |
|                         | S facile 👻 Informazioni Servizi Onlin                                                                                                    | e                                                                     | TROVA                                                                  |
| HOME > SERVIZI > SE     | RVIZI PER LE AZIENDE E CONSULENTI                                                                                                    |                                                                       | 4 INDIETRO                                                             |
| anvizi nar la           | 111.0                                                                                                    |                                                                       |                                                                        |
| azie                    | nde <sup>e i consulenti</sup>                                                                                                    | [Hodifica Contatti] [Hodifica                                         | PIN] [LogOut]                                                          |
| MENU Invio Consultazio  | one Compilazione On-Line Eliminazione Richiesta ticket CIG Variazi                                                                                                    | oni                                                                   |                                                                        |
|                         |                                                                                                    |                                                                       |                                                                        |
| L.F.Azienoa: S          |                                                                                                    | Pe                                                                    | 0000: //2012 11                                                        |
|                         | AUTORIZZAZIONE ALLA VARIAZIONE                                                                                                    |                                                                       | Compilare                                                              |
|                         | Dichiarazione di res                                                                                                    | sponsabilità                                                          | Compliare e                                                            |
|                         | Il sottoscritto                                                                                                    |                                                                       | siglare la                                                             |
|                         | comunica di essere soggetto autorizzato alla variazion                                                                                                    | ne online delle denunce UniEMens in quanto                            | Dichiaraziono                                                          |
|                         | C titolare, C rappresentante legale, C delegato artis                                                                                                    | vodalo -                                                              |                                                                        |
|                         | C titolare C rappresentante legale C delegato azio<br>dell'azienda:                                                                                                    | endate                                                                | di                                                                     |
|                         | C titolare C rappresentante legale C delegato azie<br>dell'azienda:                                                                                                    | endale<br>Talfa legge n.12/1979 e successive,                         | di<br>di<br>responsabilità                                             |
|                         | C titolare C rappresentante legale C delegato azie<br>dell'azienda: Il dichiarante è consapevole delle norme disciplinate d<br>in materia di adempimenti connessi alla trattazione de                                           | adia legge n. 12/1979 e successive,<br>vi dati previdenziali.         | di<br>responsabilità                                                   |
|                         | C titolare C rappresentante legale C delegato azie<br>dell'azienda: Il dichiarante è consapevole delle norme disciplinate d<br>in materia di adempimenti connessi alla trattazione de<br>mercoledi 21 novembre 2012             | adifa legge n.12/1979 e successive,<br>Ni dati previdenziali.         | di<br>responsabilità<br>In assenza noi                                 |
|                         | C titolare C rappresentante legale C delegato azie<br>dell'azienda:<br>Il dichiarante è consapevole delle norme disciplinate d<br>in materia di adempimenti connessi alla trattazione do<br>mercoledi 21 novembre 2012          | faila legge n.12/1979 e successive,<br>bi dati previdenziali.         | di<br>responsabilità<br>In assenza noi<br>sarà possibile               |
|                         | C titolare C rappresentante legale C delegato azie<br>dell'azienda: Il dichiarante è consapevole delle norme disciplinate d<br>in materia di adempimenti connessi alla trattazione de<br>mercoledi 21 novembre 2012<br>Rinuncia | dalla legge n.12/1979 e successive,<br>ei dati previdenziali.         | di<br>responsabilità<br>In assenza noi<br>sarà possibile<br>procedere. |
|                         | C titolare C rappresentante legale C delegato azie<br>dell'azienda: II dichiarante è consapevole delle norme disciplinate d<br>in materia di adempimenti connessi alla trattazione de<br>mercoledi 21 novembre 2012<br>Rinuncia | dalla legge n.12/1979 e successive,<br>el dati previdenziali.         | di<br>responsabilità<br>In assenza noi<br>sarà possibile<br>procedere. |
| ne                      | C titolare C rappresentante legale C delegato azia<br>dell'azienda: Il dichiarante è consapevole delle norme disciplinate d<br>in materia di adempimenti connessi alla trattazione de<br>mercoledi 21 novembre 2012<br>Rinuncia | faila legge n.12/1979 e successive,<br>ei dati previdenziali.         | di<br>responsabilità<br>In assenza noi<br>sarà possibile<br>procedere. |
| ne                      | C titolare C rappresentante legale C delegato azie<br>dell'azienda: I dichiarante è consapevole delle norme disciplinate d<br>in materia di adempimenti connessi alla trattazione de<br>mercoledi 21 novembre 2012<br>Rinuncia  | alifa legge n.12/1979 e successive,<br>ei dati previdenziali.         | di<br>responsabilità<br>In assenza noi<br>sarà possibile<br>procedere. |

|                                    | neriti - withows internet Explorer                                                                                                    |                                                                  | X                                                                                  |
|------------------------------------|----------------------------------------------------------------------------------------------------|------------------------------------------------------------------|------------------------------------------------------------------------------------|
| https://aziende.inps.it/D/         | 110/MenuAziende/MenuAziende.aspx?ID++76                                                                                                    | 💽 🔒 😝 🗙 🔎 fposipn Customized Web Search                          | P -                                                                                |
| Modifica Visualizza Preferiti Stri | umgnti 2                                                                                                    |                                                                  |                                                                                    |
| referiti 🙀 😰 HotMail gratuita 😰    | WindowsMedia 🚺 Google 🛩 Libero 😰 MSN.com 😰 Dee                                                                                                    | elay 😰 PagineGale.it 😰 VIRGILIO 🎯 Yahool Italia 😰 Raccolta Web S | los •                                                                              |
| Congedi retribuiti di due anni     | C INPS - Servizi per le azie X                                                                                                    | 🏠 • 🔂 - 🖬 🖷 • Bagina + Sigurezza + S                             | trumenti + 🕡 +                                                                     |
| NPS                                | INPS COMUNICA L'ISTITUTO DATI E BILANCI                                                                                                    | ASTE GARE E FORNITORI SOFTWARE LINK MAPPA OPEN DATA              | 🔂 RSS                                                                              |
| INPS facile •                      | Informazioni Servizi Onlin                                                                                                    | e                                                                | TROVA                                                                              |
| OME > SERVIZI > SERVIZI PER LE A   | ZIENDE E CONSULENTI                                                                                                    |                                                                  | INDIETRO                                                                           |
| vizi per le<br>aziende             | e i consulenti                                                                                                    | [Modifica Contatti] [Modifi                                      | ca PIN] [LogOut]                                                                   |
| uzienue                            | Utente Contine Eleminazione Richiesta travel del Variati                                                                                                    | ani ani                                                          |                                                                                    |
| o anelo consoluzione compliaza     | An of the think one promete occettic variation                                                                                                    |                                                                  |                                                                                    |
|                                    |                                                                                                    | and a first state of the data of the second state                |                                                                                    |
| vienda:                            | Variazione denunce retributive e co                                                                                                    | ontributive individuali mensili                                  | Periode 170042                                                                     |
|                                    |                                                                                                    |                                                                  | Inserire i dat                                                                     |
|                                    | DATI AZIENDA                                                                                                    |                                                                  | del                                                                                |
|                                    |                                                                                                    |                                                                  |                                                                                    |
|                                    | C.F. persona mittente C.F. persona mittente                                                                                                    |                                                                  | mittente,(res                                                                      |
|                                    | C.F. persona mittente anti-                                                                                                    |                                                                  | mittente,(res                                                                      |
|                                    | C.F. persona mittente <b>C.F.</b> persona mittente <b>C.F.</b> persona mittente <b>C.F.</b> persona di Consulente del lavoro                                                                                                    |                                                                  | mittente,(responsabile del                                                         |
|                                    | C.F. persona mittente  Ragione Sociale Tipo litttente  Consulente del lavoro Sede INPS  PORDENONE                                                                                                    |                                                                  | mittente,(res<br>onsabile del<br>flusso) la                                        |
|                                    | C.F. persona mittente  Ragione Sociale Tipo Mittente Consulente del lavoro Sede IMPS PORDENONE Indicare la Sede INPS con la quale si tra i rapporti e che sarà responsabile della                                                                                                    | Itengono normalmente ,<br>gestione del flusso.                   | mittente,(res<br>onsabile del<br>flusso) la<br>Ragione                             |
|                                    | C.F. persona mittente del lavoro Ragione Sociale Consulente del lavoro Sede INPS PORDENONE Indicare la Sede INPS con la quale si tra i rapporti e che sarà responsabile della d                                                                                                    | ttengono normalmente , pestone del flusso.                       | mittente,(res<br>onsabile del<br>flusso) la<br>Ragione<br>Sociale e                |
|                                    | C.F. persona mittente  Ragione Sociale Tipo Mittente Consulente del lavoro Sede INPS PORDENONE Indicare la Sede INPS con la quale si tra i rapporti e che sarà responsabile della  Indietro                                                                                                    | Ttengono normalmente<br>gestione del flusso<br>Conferma          | mittente,(res<br>onsabile del<br>flusso) la<br>Ragione<br>Sociale e<br>confermare. |
|                                    | C.F. persona mittente anticara de la constitución de la constitución d | Ttengono normalmente gestione del flusso.                        | mittente,(res<br>onsabile del<br>flusso) la<br>Ragione<br>Sociale e<br>confermare. |
|                                    | C.F. persona mittente del lavoro Ragione Sociale Consulente del lavoro Sede INPS PORDENONE Indicare la Sede INPS con la quale si tra i rapporti e che sarà responsabile della d Indietro                                                                                                    | ttengono normalmente pestione del flusso.                        | mittente,(res<br>onsabile del<br>flusso) la<br>Ragione<br>Sociale e<br>confermare. |
|                                    | C.F. persona mittente del lavoro Ragione Sociale Consulente del lavoro Sede INPS PORDENONE Indicare la Sede INPS con la quale si tra i rapporti e che sarà responsabile della i Indietro                                                                                                    | ttengono normalmente postione del flusso.<br>Conferma            | mittente,(res<br>onsabile del<br>flusso) la<br>Ragione<br>Sociale e<br>confermare. |
|                                    | C.F. persona mittente                                                                                                    | ttengono normalmente ,<br>pestione del flusso<br>Conferma        | mittente,(responsabile del<br>flusso) la<br>Ragione<br>Sociale e<br>confermare.    |

| https://azende.inps.it/DM10/MenuAziende/MenuAziende.aspx?ID=76                         | 💽 🔒 😝 🗙 🔎 fpoision Customized Web Search                         | P -              |                                         |
|----------------------------------------------------------------------------------------|------------------------------------------------------------------|------------------|-----------------------------------------|
| Modifica Visualizza Prefenti Strumenti 2                                               |                                                                  |                  |                                         |
| Preferiti 🙀 😰 HotMail gratuta 😰 WindowsMedia 🚺 Google 🛩 Libero 😰 MSN.com 😰 Deel        | lay 😰 PagineGalle.it 😰 VIRGILIO 🛛 Yahool Italia 😰 Raccolta Web S | ice • *          | 1                                       |
| * Toronged retribuit di due anni 🖉 INPS - Servizi per le azie 🗙                        | 🏠 • 🔂 - 🖾 📾 • Bagina • Sigurezza • S                             | trumenti + 🔞 - 🕺 |                                         |
|                                                                                        | STE GARE E FORNITORI SOFTWARE LINK MAPPA OPEN DATA               | RSS RSS          |                                         |
| INPS facile • Informazioni Servizi Online                                              | 9                                                                | TROVA            |                                         |
| IOME > SERVIZI > SERVIZI PER LE AZIENDE E CONSULENTI                                   |                                                                  | 4 INDIETRO       |                                         |
| vizi per le .                                                                          |                                                                  |                  |                                         |
| aziende <sup>e i consulenți</sup>                                                      | [Modifica Contatti] [Modifi<br>CliPL#                            | ca PIN] [LogOut] |                                         |
| IU Invio Consultazione Compilazione On-Line Eliminazione Richiesta ticket CIG Variazio | ni                                                               |                  | Selezionare.                            |
|                                                                                        |                                                                  |                  | dall'alonco di                          |
| Variazioni denunce retributive e co                                                    | ntributive individuali mensili                                   |                  |                                         |
| Azienda: Rag.Soc.Azienda: Rag.Soc.Azienda: Rag.Soc.Azienda:                            |                                                                  | eriodo: (        | matricole                               |
|                                                                                        |                                                                  |                  | disponibili,                            |
| Real anticals [22]                                                                     | Conforma   Annulla                                               |                  | nuella su cui                           |
| Scegn matricola                                                                        | - Constitua                                                      | ,                | offettuere le                           |
|                                                                                        |                                                                  |                  | , , , , , , , , , , , , , , , , , , , , |
|                                                                                        |                                                                  |                  |                                         |
|                                                                                        |                                                                  |                  | variazione,                             |
|                                                                                        |                                                                  |                  | variazione,<br>quindi                   |
|                                                                                        |                                                                  |                  | variazione,<br>quindi                   |
|                                                                                        |                                                                  |                  | variazione,<br>quindi<br>confermare.    |
|                                                                                        |                                                                  |                  | variazione,<br>quindi<br>confermare.    |
|                                                                                        |                                                                  |                  | variazione,<br>quindi<br>confermare.    |
|                                                                                        |                                                                  |                  | variazione,<br>quindi<br>confermare.    |
|                                                                                        | Intranet locale                                                  | - (+,10% ·       | variazione,<br>quindi<br>confermare.    |
|                                                                                        | Intranet locale                                                  | • [+ 109% •      | variazione,<br>quindi<br>confermare.    |
|                                                                                        |                                                                  | · [+; 100% ·     | variazione,<br>quindi<br>confermare.    |

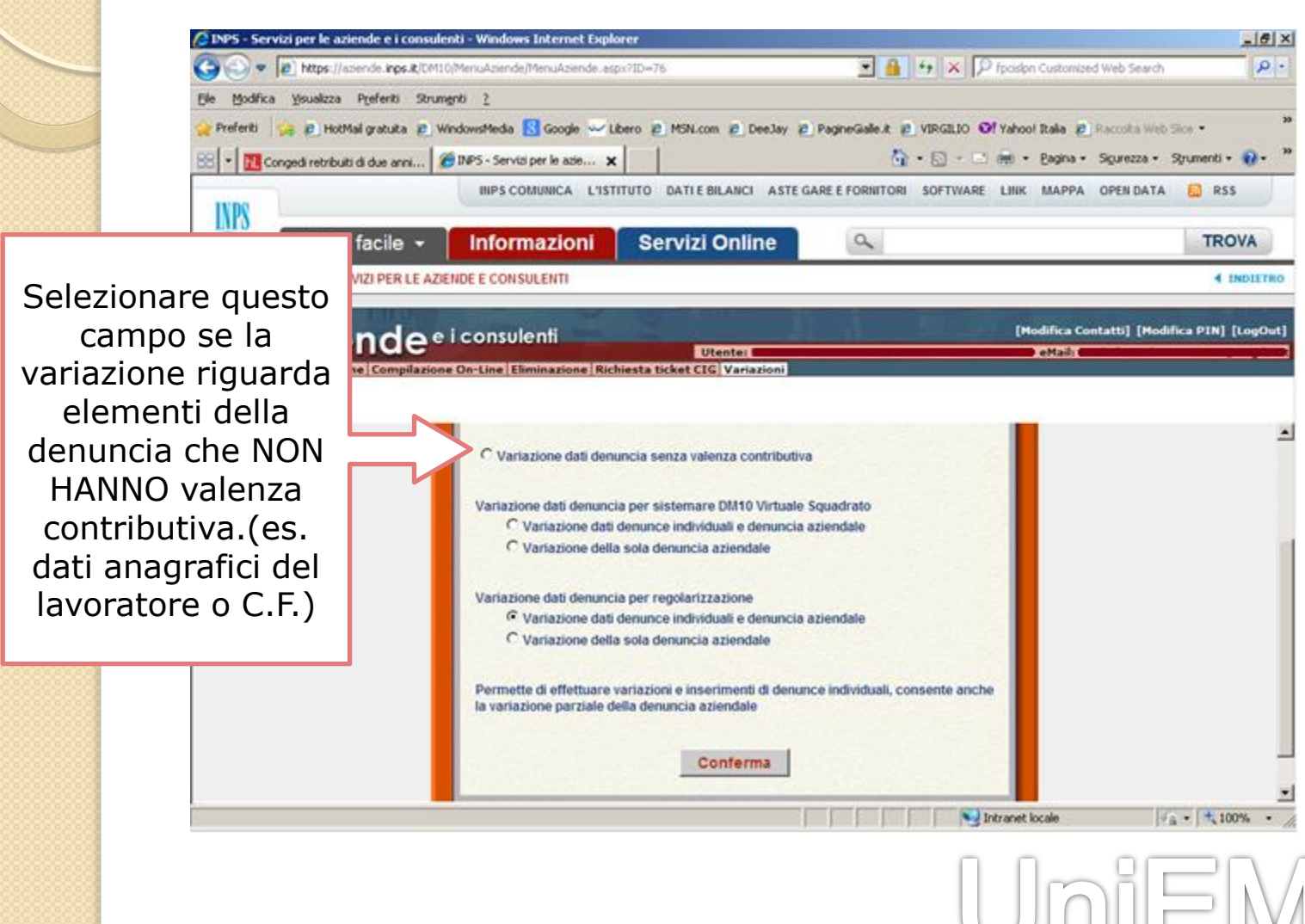

NISMEN

Selezionare uno di questi campi (il primo se occorre variare le denunce individuali, il secondo se occorre variare la sola denuncia aziendale) se la variazione è necessaria per far quadrare un DM Virtuale Provvisorio o Anomalo.

INPS

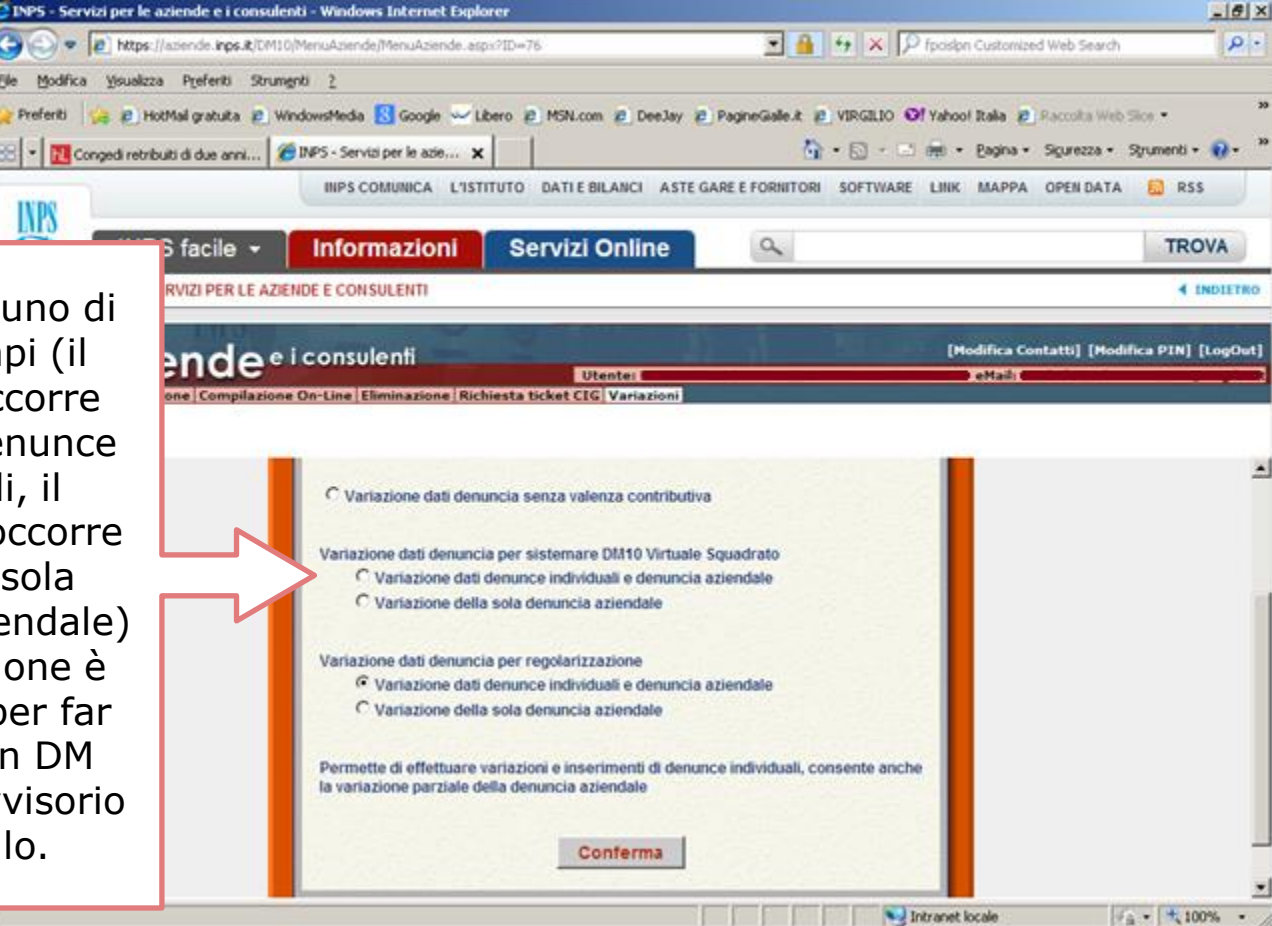

In questo caso il sistema propone la variazione normale e non come "regolarizzazione". In caso di DM squadrati, infatti, la correzione NON DEVE essere indicata come regolarizzazione.

Un DM10 Virtuale è PROVVISORIO quando la somma dei singoli importi di contribuzione (quadro BC) e/o di conguaglio (quadro D) è inferiore ai «Dati di Quadratura» dichiarati nella «Denuncia

| Dettaglio DM                                                          |                                              |                        |                                                                              |                                                                       |                                                               |                                                                                             |          |           |           |               |
|-----------------------------------------------------------------------|----------------------------------------------|------------------------|------------------------------------------------------------------------------|-----------------------------------------------------------------------|---------------------------------------------------------------|---------------------------------------------------------------------------------------------|----------|-----------|-----------|---------------|
|                                                                       |                                              |                        |                                                                              |                                                                       |                                                               |                                                                                             |          |           |           |               |
| Perio                                                                 | do di ı                                      | riferime               | ento: 2                                                                      | 012-09                                                                |                                                               | Cod. Autorizza                                                                              | azione:  | <b>1S</b> |           |               |
| Matr                                                                  | cola:                                        |                        |                                                                              |                                                                       |                                                               | Numero di pra                                                                               | tica:    |           |           |               |
| Codio                                                                 | e Fiso                                       | ale:                   |                                                                              |                                                                       |                                                               | Data presenta                                                                               | azione:  | 17/1      | 0/2012    |               |
| Cod                                                                   | Ctat                                         | Contr                  | . 1                                                                          | 0042                                                                  |                                                               | Totale a debit                                                                              | to:      | €11       | 066.00    |               |
|                                                                       | Stat.                                        | conu.                  | . 1                                                                          | 0942                                                                  |                                                               |                                                                                             |          |           | 000,00    |               |
| Nume                                                                  | ero aip                                      | enden                  | ti: <b>1</b>                                                                 | 9                                                                     |                                                               | l'otale a credi                                                                             | ito:     | €3./      | 80,00     |               |
| N. di                                                                 | p. a te                                      | empo d                 | eter.: 0                                                                     |                                                                       |                                                               | Saldo:                                                                                      |          | €7.2      | 86,00     |               |
|                                                                       |                                              |                        |                                                                              |                                                                       |                                                               | Somma Quadr                                                                                 | o B\C:   | €11.      | 066,00    |               |
| * codio                                                               | ci di qu                                     | uadrati                | ura fittizi                                                                  |                                                                       |                                                               | Somma Quadr                                                                                 | o D:     | €3.7      | 52,20     |               |
|                                                                       |                                              | OI                     | iadro B/C                                                                    |                                                                       | 0                                                             | uadro D                                                                                     |          |           | Ouadro F  |               |
| Codice                                                                | Dip.                                         | Giorni                 | Retribuzione                                                                 | Somma Debito                                                          | Codice                                                        | Somma Credito                                                                               | Autoriza | zazione   | Ordinarie | Straordinarie |
| 1000                                                                  | 12                                           | 200                    |                                                                              |                                                                       |                                                               |                                                                                             |          |           |           |               |
|                                                                       | 13                                           | 322                    | € 18.906,00                                                                  | € 7.801,90                                                            | 0035                                                          | € 247,83                                                                                    | 930020   | 064574    | 88        | 0             |
| <u>100M</u>                                                           | 3                                            | 76                     | € 18.906,00<br>€ 1.382,00                                                    | € 7.801,90<br>€ 570,35                                                | 0035<br>0039                                                  | € 247,83<br>€ 482,28                                                                        | 930020   | 064574    | 88        | 0             |
| 100M<br>2000                                                          | 13<br>3<br>2                                 | 76<br>52               | € 18.906,00<br>€ 1.382,00<br>€ 5.773,00                                      | € 7.801,90<br>€ 570,35<br>€ 2.254,36                                  | 0035<br>0039<br>0052                                          | € 247,83<br>€ 482,28<br>€ 144,75                                                            | 930020   | 064574    | 88        | 0             |
| 100M<br>2000<br>CR00                                                  | 13<br>3<br>2<br>1                            | 76<br>52               | € 18.906,00<br>€ 1.382,00<br>€ 5.773,00<br>€ 106,00                          | € 7.801,90<br>€ 570,35<br>€ 2.254,36                                  | 0035<br>0039<br>0052<br>0053                                  | € 247,83<br>€ 482,28<br>€ 144,75<br>€ 2.301,38                                              | 930020   | 064574    | 88        | 0             |
| 100M<br>2000<br>CR00<br>E300                                          | 13<br>2<br>1<br>2                            | 76<br>52               | € 18.906,00<br>€ 1.382,00<br>€ 5.773,00<br>€ 106,00                          | € 7.801,90<br>€ 570,35<br>€ 2.254,36<br>€ 19,32                       | 0035<br>0039<br>0052<br>0053<br>L054                          | € 247,83<br>€ 482,28<br>€ 144,75<br>€ 2.301,38<br>€ 434,38                                  | 930020   | 064574    | 88        | 0             |
| 100M<br>2000<br>CR00<br>E300<br>FE00                                  | 13<br>3<br>2<br>1<br>2<br>14                 | 76<br>52               | € 18.906,00<br>€ 1.382,00<br>€ 5.773,00<br>€ 106,00                          | € 7.801,90<br>€ 570,35<br>€ 2.254,36<br>€ 19,32                       | 0035<br>0039<br>0052<br>0053<br>L054<br>L480                  | € 247,83<br>€ 482,28<br>€ 144,75<br>€ 2.301,38<br>€ 434,38<br>€ 10,22                       | 930020   | 064574    | 88        | 0             |
| 100M<br>2000<br>CR00<br>E300<br>FE00<br>FZ00                          | 13<br>3<br>2<br>1<br>2<br>14<br>19           | 322<br>76<br>52        | € 18.906,00<br>€ 1.382,00<br>€ 5.773,00<br>€ 106,00                          | € 7.801,90<br>€ 570,35<br>€ 2.254,36<br>€ 19,32                       | 0035<br>0039<br>0052<br>0053<br>L054<br>L480<br>M053          | € 247,83<br>€ 482,28<br>€ 144,75<br>€ 2.301,38<br>€ 434,38<br>€ 10,22<br>€ 130,36           | 930020   | 064574    | 88        | 0             |
| 100M<br>2000<br>CR00<br>E300<br>FE00<br>FZ00<br>H400                  | 13<br>2<br>1<br>2<br>14<br>19                | 322<br>76<br>52        | € 18.906,00<br>€ 1.382,00<br>€ 5.773,00<br>€ 106,00                          | € 7.801,90<br>€ 570,35<br>€ 2.254,36<br>€ 19,32                       | 0035<br>0039<br>0052<br>0053<br>L054<br>L480<br>M053<br>Q298* | € 247,83<br>€ 482,28<br>€ 144,75<br>€ 2.301,38<br>€ 434,38<br>€ 10,22<br>€ 130,36<br>€ 1,00 | 930020   | 064574    | 88        | 0             |
| 100M<br>2000<br>CR00<br>E300<br>FE00<br>FE00<br>FZ00<br>H400<br>MA00  | 13<br>2<br>1<br>2<br>14<br>19<br>5           | 322<br>76<br>52        | € 18.906,00<br>€ 1.382,00<br>€ 5.773,00<br>€ 106,00                          | € 7.801,90<br>€ 570,35<br>€ 2.254,36<br>€ 19,32                       | 0035<br>0039<br>0052<br>0053<br>L054<br>L480<br>M053<br>Q298* | € 247,83<br>€ 482,28<br>€ 144,75<br>€ 2.301,38<br>€ 434,38<br>€ 10,22<br>€ 130,36<br>€ 1,00 | 930020   | 064574    | 88        | 0             |
| 100M<br>2000<br>CR00<br>E300<br>FE00<br>FZ00<br>H400<br>MA00<br>O000  | 13<br>3<br>2<br>1<br>2<br>14<br>19<br>5<br>1 | 322<br>76<br>52<br>110 | € 18.906,00<br>€ 1.382,00<br>€ 5.773,00<br>€ 106,00<br>€ 40,00<br>€ 1.016,00 | € 7.801,90<br>€ 570,35<br>€ 2.254,36<br>€ 19,32<br>€ 419,30           | 0035<br>0039<br>0052<br>0053<br>L054<br>L480<br>M053<br>Q298* | € 247,83<br>€ 482,28<br>€ 144,75<br>€ 2.301,38<br>€ 434,38<br>€ 10,22<br>€ 130,36<br>€ 1,00 | 930020   | 064574    | 88        | 0             |
| 100M<br>2000<br>CR00<br>E300<br>FE00<br>FZ00<br>H400<br>MA00<br>Q198* | 13<br>3<br>2<br>1<br>2<br>14<br>19<br>5<br>1 | 322<br>76<br>52<br>110 | € 18.906,00<br>€ 1.382,00<br>€ 5.773,00<br>€ 106,00<br>€ 40,00<br>€ 1.016,00 | € 7.801,90<br>€ 570,35<br>€ 2.254,36<br>€ 19,32<br>€ 419,30<br>€ 0,77 | 0035<br>0039<br>0052<br>0053<br>L054<br>L480<br>M053<br>Q298* | € 247,83<br>€ 482,28<br>€ 144,75<br>€ 2.301,38<br>€ 434,38<br>€ 10,22<br>€ 130,36<br>€ 1,00 | 930020   | 064574    | 88        | 0             |

Un DM10 Virtuale è ANOMALO quando la somma dei singoli importi di contribuzione (quadro BC) e/o di conguaglio (quadro D) è superiore ai «Dati di Quadratura» dichiarati nella «Denuncia

| Dettaglio DM            |         |                      |            |  |  |  |  |  |
|-------------------------|---------|----------------------|------------|--|--|--|--|--|
|                         |         |                      |            |  |  |  |  |  |
| Periodo di riferimento: | 2012-07 | Cod. Autorizzazione: | 1J9D       |  |  |  |  |  |
| Matricola:              |         | Numero di pratica:   |            |  |  |  |  |  |
| Codice Fiscale:         |         | Data presentazione:  | 10/08/2012 |  |  |  |  |  |
| Cod. Stat. Contr.:      | 11301   | Totale a debito:     | €8.037,00  |  |  |  |  |  |
| Numero dipendenti:      | 17      | Totale a credito:    | €13.382,00 |  |  |  |  |  |
| N. dip. a tempo deter.: | 0       | Saldo:               | -€5.345,00 |  |  |  |  |  |
|                         |         | Somma Quadro P\C     | 6.0.220.00 |  |  |  |  |  |

#### \* codici di quadratura fittizi

#### Somma Quadro B\C: €8.229,00 Somma Quadro D: €13.382,00

| Quadro B/C  |      |        |              |              | Q           | uadro D       | Quadro F       |           |               |  |
|-------------|------|--------|--------------|--------------|-------------|---------------|----------------|-----------|---------------|--|
| Codice      | Dip. | Giorni | Retribuzione | Somma Debito | Codice      | Somma Credito | Autorizzazione | Ordinarie | Straordinarie |  |
| <u>1000</u> | 7    | 163    | € 14.389,00  | € 6.572,83   | 0035        | € 1.735,88    | 850020041479   | 80        | 0             |  |
| 2000        | 1    | 0      | € 166,00     | € 118,35     | 0040        | € 9.331,92    | 930020065075   | 44        | 0             |  |
| <u>200M</u> | 2    | 52     | € 2.543,00   | € 1.057,21   | <u>G400</u> | € 2.296,66    | 930020065076   | 92        | 0             |  |
| <u>E400</u> | 13   |        |              | € 465,74     | Q298*       | € 0,87        | 930020065768   | 48        | 0             |  |
| FE00        | 3    |        |              |              | TF01        | € 7,25        | 930020066423   | 0         | 1716          |  |
| FZ00        | 16   |        |              |              | <u>TF13</u> | € 9,42        | 930020067118   | 48        | 0             |  |
| M900        | 5    |        | € 136,00     | € 13,58      |             |               | 55002000/110   | 40        | 0             |  |
| <u>MA00</u> | 15   |        |              |              |             |               |                |           |               |  |
| <u>NR00</u> | 8    |        |              |              |             |               |                |           |               |  |
| Q198*       |      |        |              | € 1,29       |             |               |                |           |               |  |
| <u>X000</u> | 3    |        | € 4.889,00   |              |             |               |                |           |               |  |
|             |      |        |              |              |             | U             | MIE            |           | EN            |  |

0

💌 🔒 😝 🗙 👂 fpcislon Customized Web Search

🏠 • 🔂 - 🖂 📾 • Pagina • Sigurezza • Strumenti • 😱 •

e Maili I

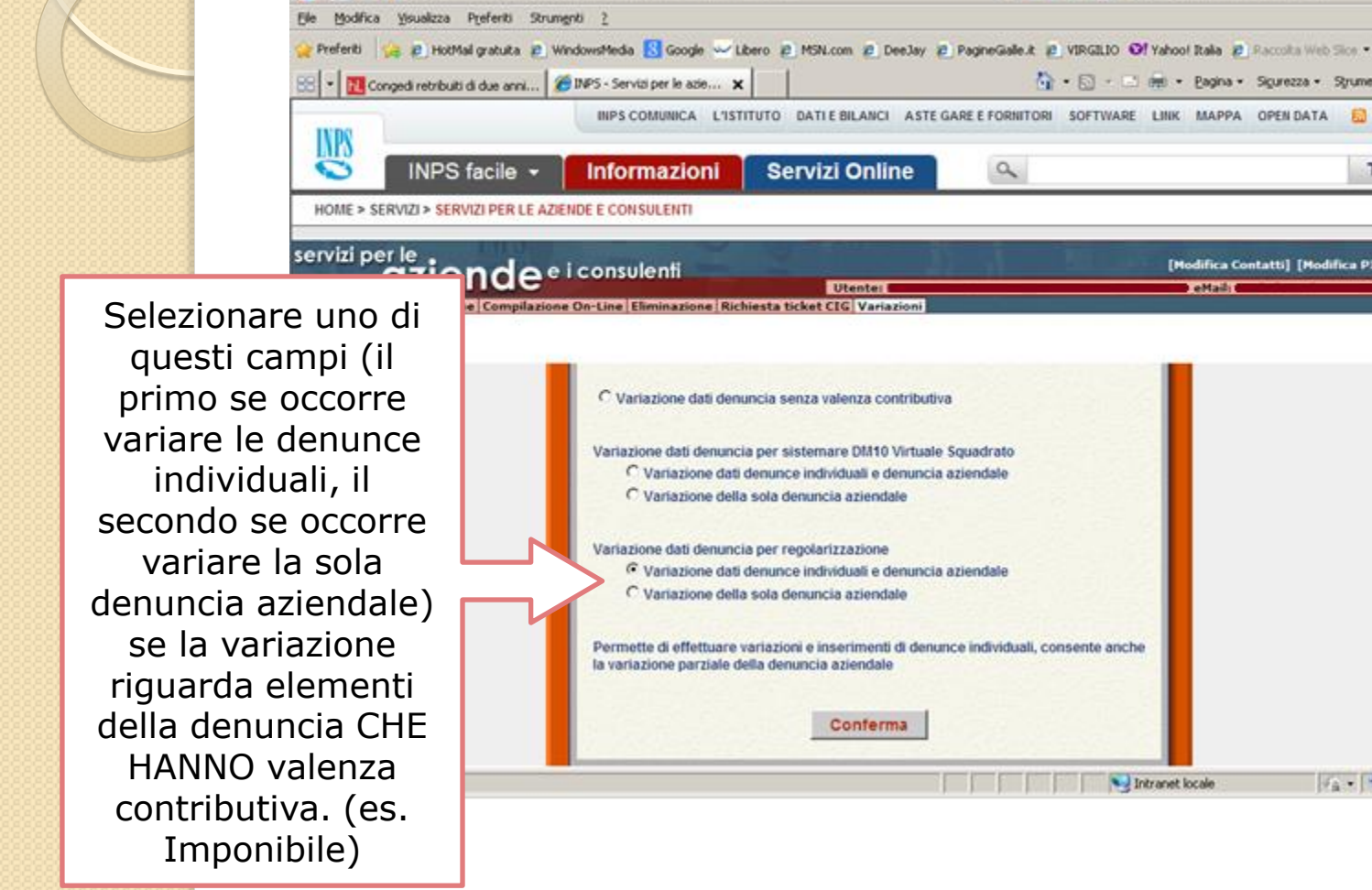

INP5 - Servizi per le aziende e i consulenti - Windows Internet Explorer

https://aziende.inps.it/DM10/MenuAziende/MenuAziende.aspx?ID+76

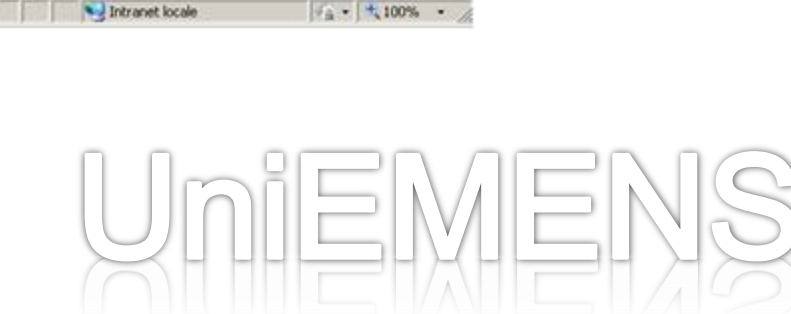

- 8 ×

p.

RSS RSS

[Modifica Contatti] [Modifica PIN] [LogOut]

TROVA 4 INDIETRO

Per capire se un elemento ha o meno valenza contributiva, occorre fare riferimento al «Documento Tecnico» UniEMENS, nel quale per ogni singola voce della denuncia è specificato se ha o meno tale

vedere i esplosione deir ciemento sociomportata.

<Qualifica1>

#### ELEMENTO CON VALENZA CONTRIBUTIVA.

Elemento obbligatorio.

Per i valori ammessi fare riferimento all'Allegato tecnico – Appendice B.

<Qualifica2>

#### ELEMENTO CON VALENZA CONTRIBUTIVA.

In caso di <Qualifica1> uguale a ``A", ``B" e ``Z` <Qualifica2> non deve essere presente.

Per i valori ammessi fare riferimento all'Allegato tecnico - Appendice B.

#### <Qualifica3>

#### ELEMENTO CON VALENZA CONTRIBUTIVA.

In caso di <Qualifica1> uguale a "A", "B" e "Z <Qualifica3> non deve essere presente.

Per i valori ammessi fare riferimento all'Allegato tecnico - Appendice B.

#### <TipoContribuzione>

#### ELEMENTO CON VALENZA CONTRIBUTIVA.

L'assenza di Tipo Contribuzione, ovvero la presenza del valore "00", stanno ad indicare "Nessuna particolarità contributiva".

Per le aziende che occupano lavoratori all'estero, in paesi con i quali vigono convenzioni parziali, identificate dal c.a. 4Z, andrà esposto solo se il codice tipo contribuzione principale è uguale a 01 (IVS). Gli eventuali ulteriori tipi contribuzione (04, 05, 06, 07, 08, 09) andranno esposti nell'apposito elemento <Estero> compreso nella sezione <DatiParticolari>.

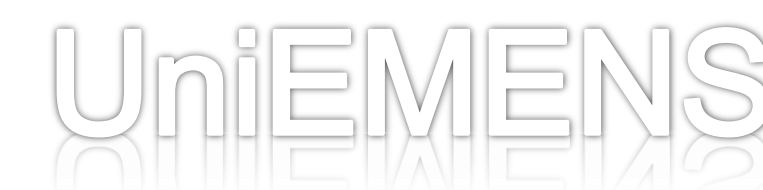

| DNP5 - Servizi per le aziende e i                                                                                                   | consulenti - Windows Internet E                                                                                                | xplorer       |                 |                  |              |                              | X                       |                       |
|----------------------------------------------------------------------------------------------------|----------------------------------------------------------------------------------------------------|---------------|-----------------|------------------|--------------|------------------------------|-------------------------|-----------------------|
| 🕒 🕒 💌 🔊 https://azer.de.inp                                                                                                    | s.#/DM10/MenuAziende/MenuAziende                                                                                               | e.aspx?ID+76  |                 |                  | 1 4 × P      | posipn Customized Web Search | P -                     |                       |
| Elle Modifica Visualizza Preferiti                                                                                                  | Strumenti 2                                                                                                    |               |                 |                  |              |                              |                         |                       |
| 👷 Preferiti 🙀 🔊 HotMail gratuiti                                                                                                    | a 😰 WindowsMedia 🔂 Google 🗸                                                                                                    | - Libero 🔊 MS | SN.com 🙋 DeeJay | PagineGale.k     | VIRGILIO O!  | Yahoof Italia 👩 Raccolta Web | Sice • 20               |                       |
| 😂 🔹 🔃 Congedi retribuiti di due an                                                                                                  | m 🧭 INPS - Servizi per le azie                                                                                                 | ×             |                 | 1                | 🟠 • 🖸 • 🖬    | 🖷 • Bagina • Sigurezza •     | Syrumenti + 😡 +         |                       |
| IVDO                                                                                                    | INPS COMUNICA L                                                                                                    | ISTITUTO DA   | TIE BILANCI AST | TE GARE E FORNIT | DRI SOFTWARE | LINK MAPPA OPEN DATA         | 🔝 RSS                   |                       |
| INPS facile                                                                                                    | - Informazioni                                                                                                    | Serv          | izi Online      | 9                |              |                              | TROVA                   |                       |
| HOME > SERVIZI > SERVIZI PER                                                                                                    | LE AZIENDE E CONSULENTI                                                                                                    |               |                 |                  |              |                              |                         |                       |
| servizi per le                                                                                                    | • e i consulenti                                                                                                    | 1             |                 | it it            | Million and  | [Hodifica Contatti] [Hod     | ifica PIN] [LogOut]     |                       |
| MENU Invio Consultazione Comp<br>C.F. Azienda:<br>Illatricola:<br>LISTA DENUNCE UNIEN<br>Criteri di selezione:<br>C C.F. lavoratore | Inserire il Codice<br>Fiscale (o il<br>cognome) del<br>dipendente su cu<br>effettuare la<br>variazione o<br>selezionare «Listi |               |                 |                  |              |                              |                         |                       |
| Codice Fis                                                                                                    | cale Cognome                                                                                                    | Nome          | Qualifica 1     | Qualifica 2      | Qualifica 3  | Tipo Contribuzione           | Stato                   | completa» per         |
|                                                                                                    |                                                                                                    |               | 2               | E.               | 1            | 00                           |                         | visualizzare l'elenco |
|                                                                                                    |                                                                                                    |               | 2               | F                | 1            | 00                           |                         | doi dipondonti        |
|                                                                                                    |                                                                                                    |               | 2               | F                | 1            | 00                           |                         | dei dipendenti,       |
| <>                                                                                                    |                                                                                                    |               |                 |                  |              |                              | -                       | quinai premere        |
|                                                                                                    |                                                                                                    |               |                 |                  | Int          | ranet locale                 | à • ∫ € 100% • <u>/</u> | «MOSTRA».             |
|                                                                                                    |                                                                                                    |               |                 |                  |              |                              | mie                     |                       |

INPS

🖉 INP5 - Servizi per le aziende e i consulenti - Windows Internet Explorer \_ # × 💌 🔒 😝 🗙 👂 fpcislon Customized Web Search https://aziende.inps.it/DM10/MenuAziende/MenuAziende.aspx?ID+76 p. Modifica Visualizza Preferiti Strumenti 2 😰 HotMal gratuta 😰 WindowsMedia 🕄 Google 🛶 Libero 😰 MSN.com 😰 DeeJay 😰 PagineGiale.it 😰 VIRGILIO 🞯 Yahoot Italia 😰 Racculta Web Silos • Tongedi retribuiti di due anni... 20 INPS - Servizi per le azie... X 🏠 • 🔂 - 📑 📾 • Bagina • Sigurezza • Strumenti • 🔂 • INPS COMUNICA L'ISTITUTO DATI E BILANCI ASTE GARE E FORNITORI SOFTWARE LINK MAPPA OPEN DATA F. RSS **MPS** Servizi Online INPS facile -TROVA Informazioni 0 HOME > SERVIZI > SERVIZI PER LE AZIENDE E CONSULENTI 4 INDIETRO servizi per le . gziende e i consulenti [Hodifica Contatti] [Hodifica PIN] [LogOut] Utenter DeMail: 1 MENU Invio Consultazione Compilazione On-Line Eliminazione Richiesta ticket CIG Variazio Variazioni denunce retributive e contributive individuali mensili Periodo: 07/2012 C.F.Azienda: I Rag.Soc.Azienda: Matricola: CSC: 70701 CA: LISTA DENUNCE UNIEMENS PRESENTI NEGLI ARCHIVI DI PRODUZIONE Criteri di selezione: C C.F. lavoratore Mostra C Cognome lavoratore C Lista errate C Lista Completa **Codice Fiscale Qualifica** 1 Qualifica 2 **Qualifica 3 Tipo Contribuzione** Cognome Nome Stato 2 F. 1 00 2 F 1 00 2 F 1 00 - 100% · Intranet locale

Una volta visualizzato il Dipendente su cui effettuare la modifica, cliccare sul simbolo con la matita posto accanto al Codice Fiscale

| Codice             | Descrizione                                                                                                    | ~ ^                                         |
|--------------------|----------------------------------------------------------------------------------------------------|---------------------------------------------|
| RS                 | Regolarizzazione spontanea                                                                                                    |                                             |
| СМ                 | Conciliazione monocratica                                                                                                    |                                             |
| PE                 | Regolarizzazione per recupero della contribuzione virtuale in e                                                                                                    | edilizia " PEGASO "                         |
| VE                 | Regolarizzazione a seguito di verbale di altri Enti per differenz                                                                                                    | ze contributive                             |
| VN                 | Regolarizzazione a seguito di verbale di altri Enti per lavorato                                                                                                    | re in nero                                  |
| SS                 | Regolarizzazione a seguito di sentenza                                                                                                    |                                             |
| 😪 Prefer<br>88 🗸 🕻 | i 🙀 2 HotMal gratuita 2 WindowsMedia 🔂 Google 🛩 Libero 2 MSN.com 2 DeeJay 2 PagineGale.it 2 VIRGILIO Of Yahool Italia 2 Paccula Web Stor<br>Congedi retribuiti di due anni 2 INPS - Servici per le asie X IIII Inps Comunica L'Istitutto DATI E BILANCI ASTE GARE E FORNITORI SOFTWARE LINK MAPPA OPEN DATA | menti - 🔞 -                                 |
| INPS               | INPS facile + Informazioni Servizi Online                                                                                                    | TROVA                                       |
| servizi            | per le . [Modifica Contatti] [Modifica Contatti] [Modifica Contatti]                                                                                                    | PIN) [LogOut]                               |
| MENU T             | OZIENCE el consulerni<br>Utenter                                                                                                    |                                             |
|                    | Variazioni denunce retributive e contributive individuali mensifi                                                                                                    |                                             |
| C.F.Azier          | da: Rag. Soc. Azienda: Per                                                                                                    | iodo: 07/2012                               |
| Matricol           | TIPO REGOLARIZZAZIONE Tipo Regolarizzazione: Regolarizzazione sponfanea Indietro Conferma                                                                                                    | Specificare il Tipo di<br>Regolarizzazione. |
|                    | Unie                                                                                                    | EMENS                                       |

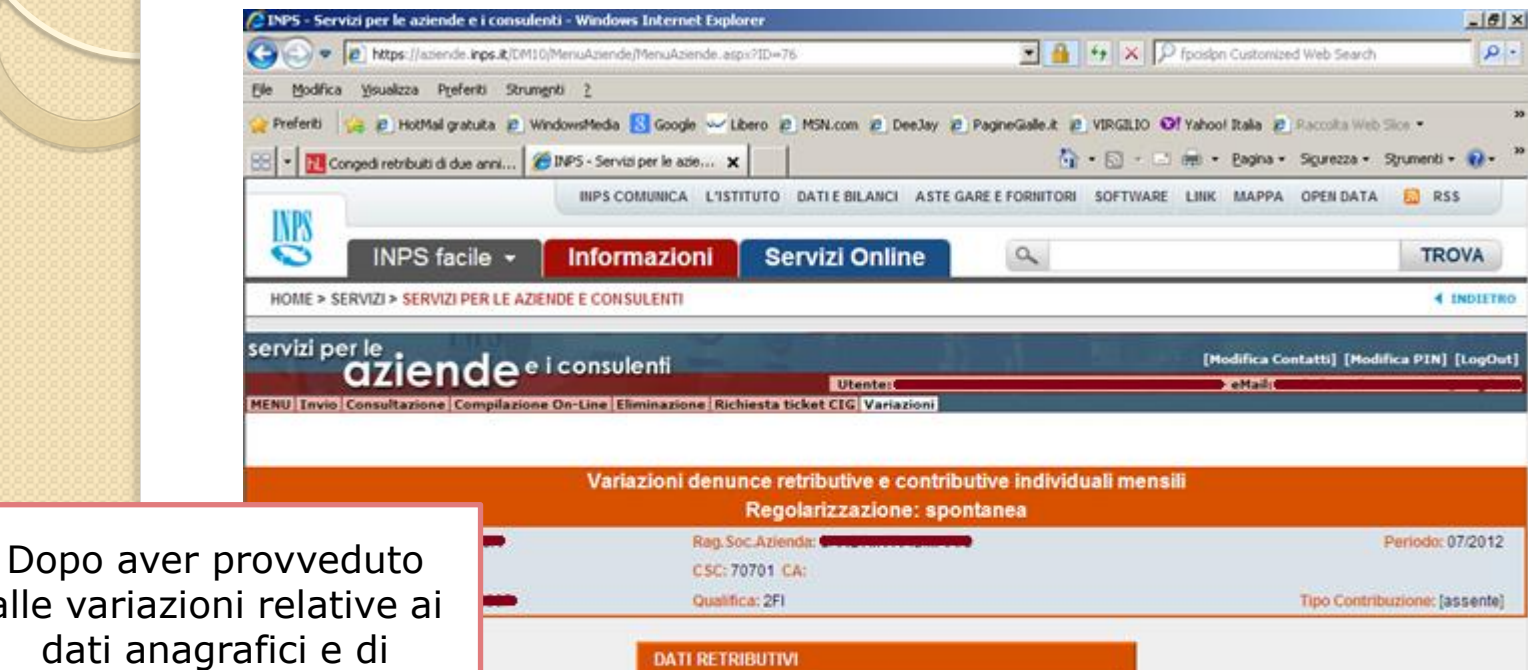

Imponibile

1626

Contributo

620,64

Esegui Controlli

×

Intranet locale

· 100% ·

Lista Dati Retributivi

Tipo lavoratore

Indietro

alle variazioni relative ai dati anagrafici e di inquadramento, se non ci sono dati retributivi da modificare premere «Esegui Controlli», altrimenti cliccare sulla matita per modificare i Dati Retributivi.

|                                                                                     |                                                     | 0:                                 |
|-------------------------------------------------------------------------------------|-----------------------------------------------------|------------------------------------|
| P I https://azende.mps.k/LMI10/MenuAzende/MenuAzende.asps?/ID=76                    | T A P Tpospn Customized Web Se                      | au (151.1                          |
| Modifica Visualizza Preferiti Strumgno Z                                            |                                                     | 29                                 |
| ereno 🙀 (g) Hoomas graduta (g) windowshiedia 💽 Google 🥌 Libero (g) Honz com (g) Dee | They appreciated a victor of various Rate a victors | web size •                         |
| Congedi retribuiti di due anni      Congedi retribuiti di due anni                  | 🕂 - 🖓 - 🖂 till - Eabus - Schuets                    | s · Spanena · W ·                  |
| INPS COMUNICA L'ISTITUTO DATTE BILANCI                                              | ASTE GARE E FORNITORI SOFTWARE LINK MAPPA OPEN D    | ATA 🔛 RSS                          |
| INPS facile - Informazioni Servizi Online                                           | e Q                                                 | TROVA                              |
| DME > SERVIZI > SERVIZI PER LE AZIENDE E CONSULENTI                                 |                                                     |                                    |
|                                                                                     |                                                     |                                    |
| aziende e i consulenti                                                              | [Modifica Contatti] [                               | Modifica PIN] [LogOut]             |
| Utente:                                                                             | oni                                                 |                                    |
|                                                                                     |                                                     |                                    |
| Similar Bas Can Asiandar                                                            |                                                     | Berlader 07/2010                   |
| icola: CSC: 70701 CA:                                                               |                                                     | Periodo: 0//2012                   |
| avoratore: Classification Cualificat 2FI                                            | Tipo Contr                                          | Ibuzione: [assente]                |
|                                                                                     |                                                     | Effottuaro l                       |
| DATI RETRIBUTIVI                                                                    |                                                     |                                    |
| Tipo Lavoratore : 0 Im ponibile : 1773 Id settim.                                   | ana : 27 28 29 30 31 -                              | variazioni su                      |
| Giorni Tetributi : 20                                                               |                                                     | voci specifich                     |
| Altre a Debito 🖗                                                                    |                                                     | dei Dati                           |
| Causale M241 - Arretrato contributo sold. Art. 24 comma 21 DL 201/2011 S            | iorni  0 Ore  0 Ar                                  |                                    |
| Retribuzione 0 Somma a debito 0                                                     | .00                                                 | Retibutivi                         |
| Altre a Credito                                                                     |                                                     | confermare                         |
|                                                                                     |                                                     | singoli quad                       |
| Indietro                                                                            | Conter                                              | na l                               |
|                                                                                     | Intranet locale                                     | ∉ <sub>B</sub> +   <b>H</b> , 100% |
|                                                                                     |                                                     |                                    |
|                                                                                     |                                                     | EMEN                               |

INPS -

Una volta completati (e confermati) tutti i quadri, il sistema riporta alla schermata con la lista dei C.F. A questo punto sarà possibile variare un'altra denuncia(cliccando sulla matita accanto al C.F.), modificare la Denuncia Aziendale (cliccando sul pulsante in basso al centro) o terminare l'acquisizione, inviare le modifiche e stampare la ricevuta.

| PS - Servizi per k | e aziende     | e i consulenti - Win     | dows Internet Explorer    |               |             |               |                              |              | X                   |
|--------------------|---------------|--------------------------|---------------------------|---------------|-------------|---------------|------------------------------|--------------|---------------------|
| 🕘 🔻 😰 http:        | s://aziende.  | inps.it/DM10/MenuAzi     | ende/MenuAziende.aspx?ID+ | •76           |             | 2             | 😚 🗙 👂 fpaision Customize     | d Web Search | P -                 |
| e Modifica Yisuala | zza Prefe     | eriti Strumenti <u>2</u> |                           |               |             |               |                              |              |                     |
| Preferiti 🙀 😰 I    | HotMail grai  | tuita 🙇 WindowsMe        | dia 🔝 Google 🛩 Libero     | MSN.com       | Deelay 🖉    | PagineGiale.k | 🖲 VIRGILIO 🎯 Yahool Italia 🖉 | Raccolta Web | Sion • *            |
| 8 + 🔣 Congedi reb  | nbuiti di due | e anni 🏀 INPS - S        | iervizi per le azie, 🗙    |               |             | 6             | 🛉 • 🔯 - 🖾 👼 • Bagina •       | Sigurezza •  | Syumenti • 😯 •      |
| -                  |               | INP                      | S COMUNICA L'ISTITUTO     | DATI E BILAN  | ICI ASTE GA | RE E FORNITOR | SOFTWARE LINK MAPPA          | OPEN DATA    | 🔝 RSS               |
| INPS               | -             |                          |                           |               |             |               |                              |              | L'entre la company  |
| NI INI             | PS fac        | ile - Inf                | ormazioni S               | ervizi On     | line        | 9             |                              |              | TROVA               |
| HOME > SERVIZI >   | SERVIZI P     | PER LE AZIENDE E C       | ONSULENTI                 |               |             |               |                              |              | ▲ INDIETRO          |
| ervizi per le      | 1             | 1.0                      |                           | 100.000       | -           |               | DECEMBER OF LEASE            | name and     |                     |
| azi                | ien           | deeicon                  | sulenti                   | litent        |             |               | [Hodifica Co                 | ntatti] [Mod | ifica PIN] [LogOut] |
| NU Invio Consult   | azione Co     | ompilazione On-Line      | e Eliminazione Richiesta  | ticket CIG Va | riazioni    |               |                              |              |                     |
|                    |               |                          |                           |               |             |               |                              |              |                     |
|                    |               |                          |                           |               |             |               |                              |              |                     |
| -                  |               |                          |                           |               |             |               |                              | -            |                     |
|                    |               |                          | Denuncia Individua        |               | Va          | riata regola  | rmente                       |              |                     |
| i.                 |               |                          |                           |               |             |               |                              | i            |                     |
|                    | ACQUISE       | ZIONE DENUNCE            | UNIEMENS                  |               |             |               |                              |              |                     |
| 1                  | Elenco si     | ingole Variazioni        | UniEMens acquisite        |               |             |               |                              |              |                     |
|                    |               | Codice Fiscale           | Cognome e Nome            | Qualifica 1   | Qualifica 2 | Qualifica 3   | Tipo Contribuzione Forza     | ta           |                     |
|                    | 2             |                          |                           | 2             | F           | 1             |                              | ×            |                     |
|                    | 2 -           |                          |                           | 2             | F           | 1             |                              | ×            |                     |
|                    | 2             |                          | -                         | 2             | F           | 1             |                              | ×            |                     |
|                    | 1 million     |                          |                           | 1.124         | 1.1.2       |               |                              | 1.0          |                     |
|                    | A 100         | iungi nugua Marian       | 1000                      |               |             |               |                              |              |                     |
|                    | - 490         | jungi nuova vanaz        | ione                      |               |             |               |                              | _            |                     |
|                    | -             |                          | -                         |               |             | -             | -                            | -            |                     |
|                    |               | Elenco matric            | ole                       | Denuncia      | Aziendale   |               | Fine Acquisizione            |              | -                   |
| e.                 |               |                          |                           |               | 1           |               | Intranet locale              | 1            | · · · ·             |
|                    |               |                          |                           |               |             |               |                              |              |                     |
|                    |               |                          |                           |               |             |               |                              |              |                     |
|                    |               |                          |                           |               |             |               |                              |              |                     |
|                    |               |                          |                           |               |             |               |                              |              |                     |
|                    |               |                          |                           |               |             |               |                              |              |                     |
|                    |               |                          |                           |               |             |               |                              |              |                     |

# Parte 5 - Variazioni UniEMens e DM10VIG

Qualora le modifiche apportate dall'Azienda e/o dall'Istituto abbiano incidenza in termini contributivi su un DM consolidato, il sistema, relativamente alle differenze contributive (a debito e/o a credito dell'Azienda) provvederà a generare un DM10VIG.

Il DM10VIG non sarà considerato automaticamente «utile», ma affinché produca effetti sarà necessario che un operatore INPS abilitato (generalmente della Gestione del Credito), una volta verificata la correttezza della regolarizzazione effettuata, provveda a «Validare» il DM10VIG.

In caso contrario, decorso un certo termine senza alcuna validazione da parte degli operatori, il DM10VIG verrà considerato «Respinto» e verranno annullate le variazioni che lo hanno prodotto, quindi sarà rispristinata la situazione contributiva preesistente alla regolarizzazione non andata a buon fine.

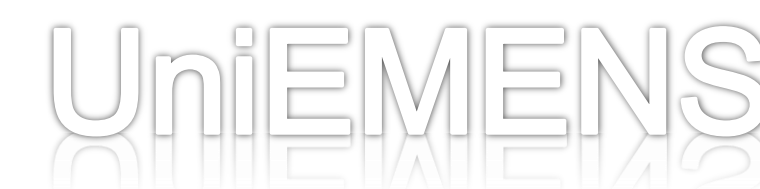

# Parte 6 - Nuovo sistema di gestione della CIG

La circolare n. 13/2011 e i messaggi Hermes n. 14568/2011 e 7216/2012 hanno profondamente modificato il precedente sistema di gestione della CIG da parte delle Aziende, provvedendo a sanare talune incongruenze presenti in quest'ultimo.

Con il sistema precedente, l'azienda, qualora si fosse presentata la necessità di ricorrere alla CIG, ad esempio a zero ore, per una parte del personale, sospendeva, per questi, l'inoltro delle informazioni con la denuncia UNIEMENS individuale fintantoché non interveniva l'autorizzazione di Cassa Integrazione. Soltanto in quel momento l'azienda provvedeva a comunicare le informazioni retributive pregresse (CIG pregressa) e a fornire le informazioni individuali delle somme anticipate e quindi poste a conguaglio.

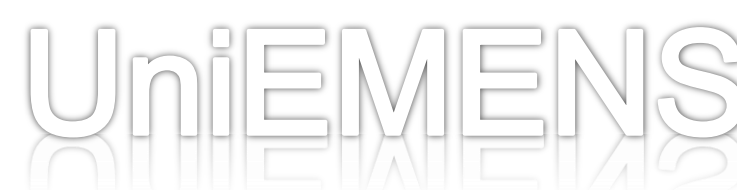

Tuttavia ciò non comportava minori adempimenti da parte dell'azienda, la quale comunque doveva provvedere a elaborare i cedolini paga per tali lavoratori, accantonando le informazioni da comunicare successivamente, alla registrazione sul Libro Unico e, nel caso di CIG a pagamento diretto da parte dell'Istituto, a inviare mensilmente, con un ulteriore specifico flusso (SR41), una serie di informazioni utili al calcolo della prestazione di CIG, informazioni in buona parte coincidenti con quelle previste, ma omesse, dal flusso UNIEMENS.

Si trattava, di fatto, di un duplice adempimento da parte dell'azienda che doveva comunicare inizialmente la sospensione del lavoratore, elaborandone comunque i dati ai fini del conguaglio e trasmetterli all'Istituto mesi dopo, ad autorizzazione concessa.

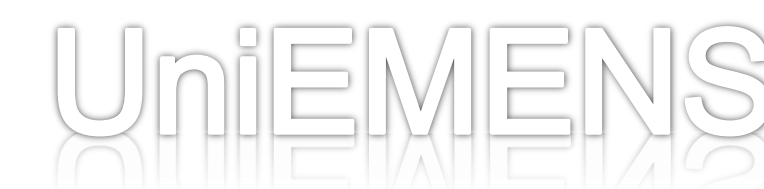

Per risolvere tale incongruenza, il nuovo sistema ha previsto l'introduzione del nuovo concetto di Cassa Integrazione Richiesta, cioè in attesa di autorizzazione, con il quale dare evidenza ai periodi di sospensione, nel momento stesso in cui si verificano, con i seguenti vantaggi:

- sgrava l'azienda dagli adempimenti differiti;
- elimina, in caso di richiesta di pagamento diretto da parte dell'Istituto, l'adempimento parallelo rappresentato oggi dalla compilazione del mod. SR41;
- elimina, in caso di trattamento straordinario di integrazione salariale posto a conguaglio, l'ulteriore adempimento rappresentato dal mod. SR42;
- migliora la capacità dell'Istituto di rendicontare nel caso di anticipazione da parte dell'azienda (e successivo conguaglio), uniformando le modalità di comunicazione dei dati con quelle previste per il pagamento diretto;

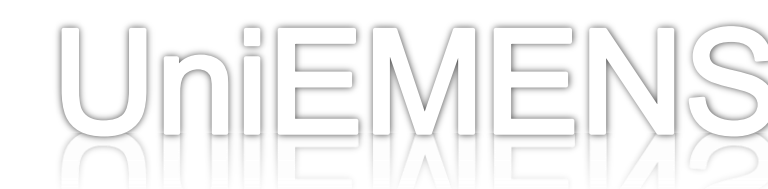

Il nuovo procedimento relativo alla CIG è stato attivato – in via sperimentale dallo scorso anno – per il solo settore Industria, mentre per gli altri settori la data di attivazione è stata ulteriormente prorogata.

Non abbiamo, ad oggi, notizia di quando questo nuovo sistema sarà utilizzabile da tutte le Aziende, ma è presumibile che ciò avvenga alla fine del lungo (e tuttora in corso) processo di reingegnerizzazione del sistema.

Il riferimento per la procedura relativa al settore Industria è il Messaggio n. 7216 del 2012.

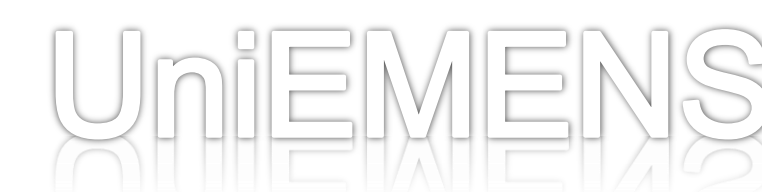

# Parte 5 - Nuovo sistema di gestione della CIG

Vediamo adesso in cosa consiste il nuovo sistema di gestione della Cassa Integrazione.

Il nuovo sistema si basa sulla raccolta mensile, tramite il flusso UNIEMENS, di tutte le informazioni utili alla gestione dell'evento di Cassa Integrazione (CIG Ordinaria, Straordinaria o in Deroga) e alla modalità di pagamento (diretta dell'Istituto, a conguaglio dall'azienda).

Il sistema prevede l'esposizione delle informazioni relative alla sospensione del lavoratore con le tempistiche normalmente utilizzate per i lavoratori ed i periodi non oggetto di CIG,quindi «in diretta» e non più «in differita».

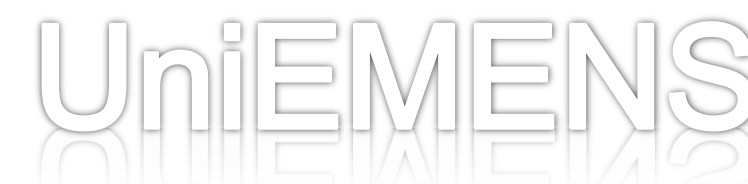

Per la corretta gestione del nuovo sistema è stato necessario implementare il flusso UNIEMENS con informazioni di tipo giornaliero.

Ciò è in linea anche con quanto previsto per la liquidazione della DS a Requisiti Ridotti e l'eliminazione della relativa modulistica (DL86/88) nonché con l'ipotesi, in prospettiva, di superamento del calendario settimanale, e dell'utilizzo del calendario giornaliero, già presente nelle procedure paghe e nel Libro Unico.

Le informazioni relative alle somme poste a conguaglio dall'azienda, potranno invece essere semplificate rispetto alle precedenti in quanto l'effettivo ammontare della prestazione, nonché l'attribuzione individuale del periodo e degli importi, saranno già stati determinati al momento della sospensione in base ai dati trasmessi a corredo della CIG richiesta. All'atto del conguaglio sarà quindi sufficiente abbinare il conguaglio stesso alla domanda di CIG tramite il numero di autorizzazione o di ticket e verificare che il conguaglio non ecceda le prestazioni fino a quel momento autorizzate.

In esecuzione quindi dell'obiettivo di ridurre il numero di informazioni richieste alle aziende integrando, nel contempo, l'istruttoria dei procedimenti con le informazioni già presenti nelle banche dati dell'Istituto stesso e degli altri enti pubblici, è stata predisposta, per le aziende che utilizzano il flusso Uniemens per la comunicazione dei dati relativi alle sospensioni e/o riduzioni di attività, una domanda semplificata di autorizzazione alle integrazioni salariali ordinarie.

Detta domanda sarà reperibile nel portale "Servizi per le aziende, consulenti e professionisti", modulo CIG, link "Acquisizione OnLine domande Cigo".

In questa sezione del sito internet sono inoltre disponibili i manuali e le specifiche tecniche per la predisposizione delle domande CIGO su flusso telematico.

La semplificazione della domanda di CIG ordinaria industria è resa possibile dall'acquisizione, in via automatica, del patrimonio informativo assicurato dall'Uniemens analitico, necessario per l'istruttoria amministrativa della domanda stessa.

In particolare, questa semplificazione è e potrà essere consentita alle aziende che utilizzano il flusso Uniemens, come previsto dalla circolare n.13/2011, per la comunicazione dei dati relativi alle sospensioni e/o riduzioni di attività.

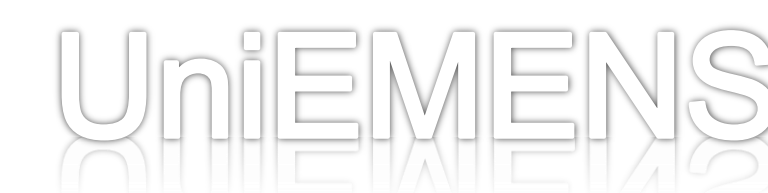

UMIEMIE

Al fine di assicurare l'abbinamento tra la domanda semplificata e il periodo di sospensione risultante dalle denunce Uniemens verrà utilizzato uno specifico codice ("ticket"), che identifica un periodo di riduzione o sospensione dell'attività lavorativa per il quale l'azienda intende proporre domanda di CIG ordinaria settore industria.

Questo "ticket" andrà poi riportato, in occasione dell'esposizione dei dati all'interno del flusso Uniemens, nell'omonimo campo <Ticket>, finché non sarà emessa la relativa autorizzazione.

# Parte 7 - Domande più frequenti

Abbiamo ritenuto utile, a conclusione della fase "teorica", proporre un elenco di quelle che sono le istanze più frequenti proposte dall'utenza in tema di UniEMens.

Questo allo scopo di fornire un "breviario" cui accedere per poter dare direttamente e rapidamente alcune risposte evitando all'utenza lunghe attese telefoniche o di imporre allo stesso di dover scrivere per poter risolvere problemi talora anche molto urgenti.

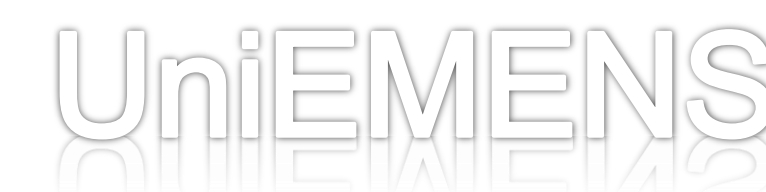

Parte 7 - Domande più frequenti

Ho variato uno degli elementi identificativi e rimandato il flusso, ma il sistema mi ha duplicato la denuncia invece di sostituirla.

Questo problema si è verificato in quanto, qualora sia necessario variare uno degli elementi identificativi o criteri di univocità (cambio di qualifica, correzione del codice fiscale ...) dovrà essere inviata sia una denuncia di eliminazione della denuncia originaria, sia una nuova denuncia con i dati corretti.

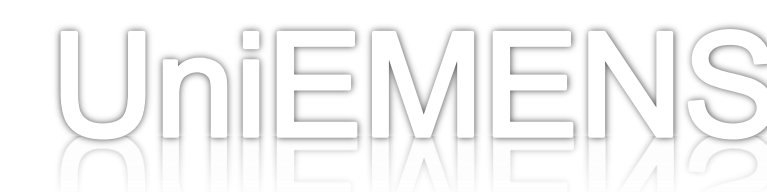

Parte 7 – Domande più frequenti Ho inviato un flusso di rettifica ma non ha sostituito il precedente.

Questo accade quando il flusso di variazione non rispetta i criteri di univocità che sono i seguenti:

Elemento <Azienda>: <AnnoMeseDenuncia>, <CFAzienda>;

•Elemento <PosContributiva>: <Matricola>;

Elemento <Denuncialndividuale>: <CFLavoratore>,
 <Qualifica1>, <Qualifica2>, <Qualifica3>, <TipoContribuzione>.
 Quando cambia uno di questi elementi, è necessario inviare, anche contestualmente al flusso di rettifica, un flusso di cancellazione dei dati originari.

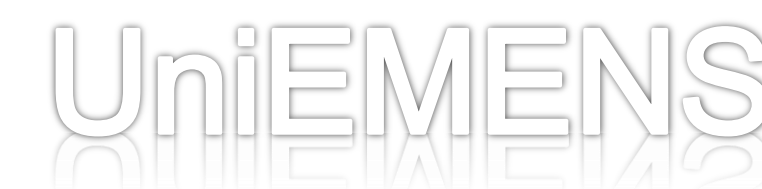

Parte 7 - Domande più frequenti

Devo rimandare tutto il flusso con tutti i dipendenti, anche se ne devo correggere uno solo?

Assolutamente no: le variazioni devono essere limitate alle denunce che necessitano di rettifica. Le denunce inviate corrette fin dall'inizio non dovranno essere eliminate né variate.

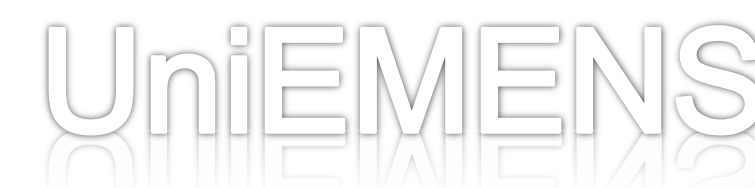

Parte 7 - Domande più frequenti

# La denuncia aziendale può essere oggetto di variazione?

Anche la denuncia aziendale può essere oggetto di variazione (e quindi di regolarizzazione). In tal caso non saranno presi in considerazione i dati dichiarativi (totale a debito e totale a credito), utili esclusivamente alla quadratura e alla generazione del DM10 virtuale e non alla produzione del DM10VIG.

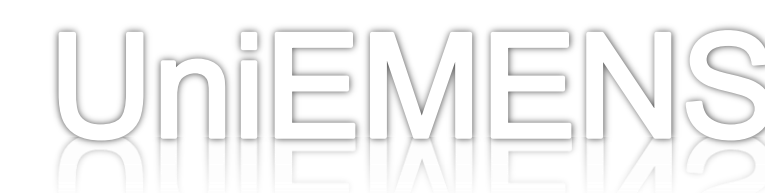

Parte 7 - Domande più frequenti

È stata variata la copertura assicurativa di una settimana (ci si era dimenticati di segnalare come "totalmente retribuita" la settimana n.5/11). A seguito di ciò non è stato generato un "DM10VIG virtuale". Perché?

È corretto in quanto tutte le variazioni di informazioni che non hanno valenza contributiva (ad esempio coperture settimanali, differenze di accredito ecc...) continueranno ad avere effetto esclusivamente sul conto assicurativo del lavoratore e non produrranno alcuna regolarizzazione.

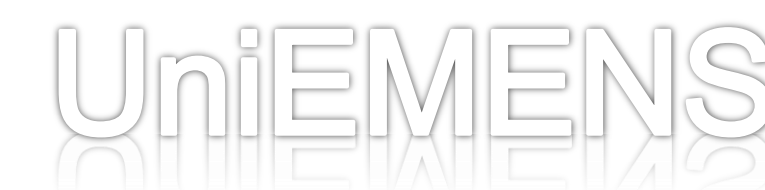

Parte 7 – Domande più frequenti Ho inviato un flusso per sistemare il DM10 virtuale non quadrato, ma è rimasto bloccato e il DM10 virtuale continua a non quadrare.

Il flusso che doveva essere considerato integrativo del "DM10 virtuale" non quadrato potrebbe essere stato inviato come "flusso di regolarizzazione". I flussi di regolarizzazione restano in un archivio di appoggio in attesa della quadratura del "DM10 virtuale". Bisogna quindi inviare un altro flusso, senza indicare che si tratta di "regolarizzazione". In questo modo si quadra il DM10 virtuale. Successivamente occorrerà segnalare all'Ufficio di eliminare il precedente flusso di regolarizzazione con l'opzione "Rifiuta VIG".

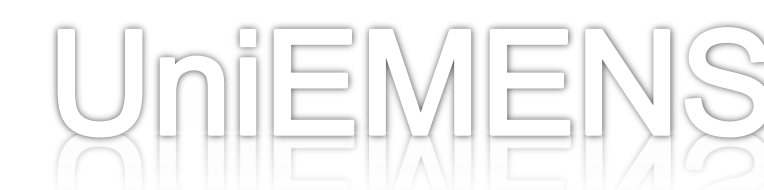

Parte 7 - Domande più frequenti

Ho inviato un flusso di regolarizzazione ma non si genera il DM10VIG virtuale.

Occorre verificare che non sia un flusso relativo ad un "DM10 virtuale" non quadrato. Il flusso rimarrà in un archivio di appoggio fino alla quadratura del "DM10 virtuale" (che si effettua mediante l'invio di un flusso normale di variazione, non marcato come flusso di regolarizzazione).

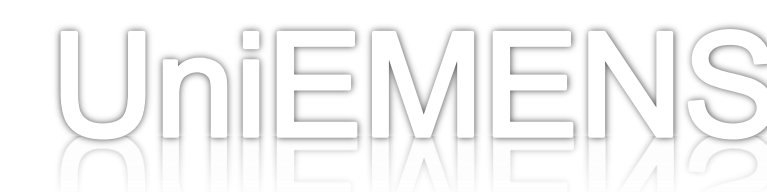

Parte 7 – Domande più frequenti

Ho inviato in data 27/07/2011 un flusso aggiuntivo riferito al mese di giugno 2011 ma il DM10 virtuale non si è modificato e la variazione è sparita.

Si trattava di un DM10 virtuale che risultava quadrato e, il giorno successivo alla scadenza del pagamento (17/07/2011), è stato inoltrato alle fasi elaborative. Quindi, qualunque variazione trasmessa successivamente viene considerata automaticamente "regolarizzazione". In questo caso si genera un "DM10VIG virtuale" che deve essere "confermato" in maniera esplicita perché produca effetto. Bisogna quindi verificare nella scheda "DM10VIG" e procedere alla relativa conferma.

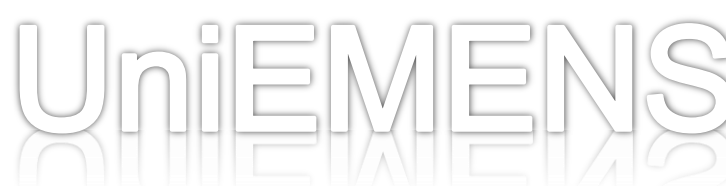

Parte 7 – Domande più frequenti

Avevo sbagliato la qualifica di un lavoratore: ho eliminato il flusso con la qualifica errata e inviato quello con la qualifica corretta ma non si è prodotto alcun DM10VIG da confermare.

Le operazioni effettuate sono corrette. L'Inps ha stabilito che eventuali variazioni che si compensano reciprocamente non producono alcun titolo di regolarizzazione. Stessa situazione si verifica ad esempio quando l'azienda elimina una posizione individuale con codice fiscale errato e la ri-acquisisce con codice fiscale esatto: a parità di inquadramento e importi, le due regolarizzazioni si annullano reciprocamente.

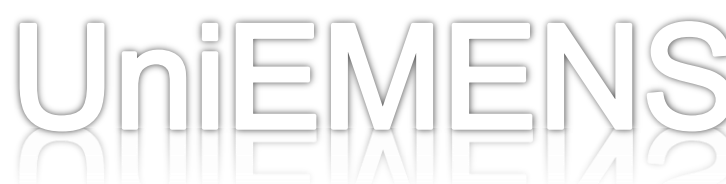